| 第1  | 章 はじめに(基本的な知識)             | 3  |
|-----|----------------------------|----|
| 1-1 | 仮想サイト(バーチャルサイト)のしくみ        | .4 |
| 1-2 | ユーザの種類と役割                  | .5 |
|     | ■ ドメインユーザ(サイト管理者)とは        | .5 |
|     | ■メールユーザ(一般ユーザ)とは           | .5 |
|     | ■ FTP ログインユーザとは            | .5 |
|     | ■データベースユーザとは               | .5 |
| 第2  | 章 操作ガイド(ドメインユーザ)           | 6  |
| 2-1 | サイト管理画面へのログイン              | .7 |
| 2-2 | 管理画面の説明                    | .8 |
|     | ■ ドメインユーザ(サイト管理者)パスワード変更   | .9 |
| 2-3 | ユーザの管理                     | 10 |
|     | 【メールアカウント管理メニュー            | 10 |
|     | ■新しいメールの追加                 | 10 |
|     | ■メールアカウントの設定修正             | 12 |
|     | ■メールアカウントの削除               | 13 |
|     | ■メールエイリアスについて              | 14 |
| 2-4 | メーリングリストの管理                | 15 |
|     | ■メーリングリストを作成する             | 15 |
|     | ■メーリングリストを削除する             | 18 |
| 2-5 | 利用状況の確認                    | 19 |
|     | ■ リソースの利用状況を確認する           | 23 |
|     | ■契約ドメインのアカウント情報およびツールを確認する | 23 |
|     | 〕ウェブホスティングアクセスを確認する        | 23 |
|     | ■アクセスログを閲覧・ダウンロードする        | 24 |
| 2-6 | サイトホームページのアップロード           | 24 |
|     | ■ 概要                       | 24 |
|     | ↓ FTP ログインユーザのパスワード変更      | 24 |
|     | ■ フォルダ(ディレクトリ)階層構造         | 24 |
|     | ■ サイトのホームページをアップロードする      | 25 |
| 2-7 | サイトホームページの管理               | 27 |
|     | ■ファイルマネージャーによるページのアップロード   | 27 |
|     | ↓パーミッションの管理                | 28 |
|     | ■認証ページ                     | 30 |
| 2-8 | データベース(MySQL)の設定           | 32 |
|     | ■データベース(MySQL)の設定          | 32 |
|     | 「データベースユーザ                 | 32 |
|     | 「データベースへのアクセス              | 33 |

# 目次

| ■ データベースのテーブル作成         |  |
|-------------------------|--|
| ■ テーブルの設定               |  |
| 第3章 操作ガイド(メールユーザ)       |  |
| 3-1 個人プロフィール管理機能        |  |
| 3-2 個人プロフィール管理ツールに接続する  |  |
| 3-3 個人プロフィール管理ツールの操作    |  |
| 3-4 Web メール操作           |  |
| ■ Web メールヘログインする        |  |
| ■ メールの作成と送信             |  |
| ■ メールを削除する              |  |
| 3-5 メールソフトの設定           |  |
| ■ 接続に必要な情報              |  |
| 3-6 スパムフィルタ             |  |
| ■ スパムフィルタの設定            |  |
| ■ スパムメールの学習             |  |
| 第4章 操作ガイド(CGI・SSI 利用方法) |  |
| 4-1 CGI について            |  |
| ■ CGI とは                |  |
| ■ CGI の作成               |  |
| ■ コマンドのパス、バージョンについて     |  |
| ■ CGI のアップロード           |  |
| ■ その他 CGI に関する注意点など     |  |
| 4-2 SSI について            |  |

- 本書は Microsoft Windows10 上で Microsoft Internet Exproler11 を使用する場合を例に解説しています。他の OS や Web ブラウザ(Chrome75、Firefox67 にて動作確認済み)をお使いの場合、表示される画面や操作方法が異なる場合がありますので、あらかじめご了承ください。
- ■本書に掲載されている会社名、製品名、サービス名などはそれぞれの各社の商標、登録商標、商品名です。なお、本 文中には®マーク、™マークは明記しておりません。
- ホームページ作成、CGIのプログラミング方法やご使用ソフトの操作方法につきましては、それぞれのソフトメーカ ーのサポート窓口、マニュアルの、または市販の書籍などをご利用ください。

# 第1章 はじめに(基本的な知識)

この章では、サイト管理者・一般ユーザを問わず本サービスをご利用頂く上で必要となる最も基本的な概念をご説明します。 ご契約頂いたお客様の全てのメンバの方がお読み下さい。

# 1-1 仮想サイト(バーチャルサイト)のしくみ

晴れネットサーバーは、1台のサーバーのデータ領域をご契約いただいているそれぞれのお客様の専用領域(仮想サイト、ある いはバーチャルサイトといいます)に区分けし、各々の領域があたかもお客様の専用サーバーであるかのようにご使用いただく ことができます。それぞれの仮想サイトは、論理的に完全に分離されていますので、別のご契約者様からお客様の仮想サイトの データを見ることはできず、セキュリティーが保たれています。各仮想サイトは、お客様が取得されたドメイン名が割り当てら れ、そのドメイン名のWebサーバー及びメールサーバーとして動作します。

### 1-2 ユーザの種類と役割

晴れネットサーバーにご契約いただきますと、弊社が管理するサーバー内にお客様のディスクスペース(領域)が割り当てられ ます。このお客様のディスクスペース内でホームページの公開、FTPによるファイル転送、電子メールの送受信など、その他 の各サービスを利用することができます。

また、「晴れネットサーバー」には、管理権限に応じて「ドメインユーザ」「メールユーザ」「FTP ログインユーザ」「データベースユーザ」の4種類のユーザが存在します。

### ■ ドメインユーザ(サイト管理者)とは

お客様の仮想サイト内を管理する権限を持った特別なユーザを「ドメインユーザ」と言います。弊社からこの運用マニュア ルと共にご送付させていただいた、「登録完了のお知らせ」に記載されているドメインユーザとパスワードを用いて管理画面 にログインしサイトの管理を行っていただきます。

ドメインユーザは、お客様でこのサーバーの管理を行う方をご選任ください。ドメインユーザは、メールユーザの追加・変 更、メールアドレスの割り当て、メーリングリストの設定、アクセス統計の確認など、サイト全体を管理する事ができます。

管理者はブラウザ上で[管理者画面]にログインすることにより、お客様のディスクスペース内の管理を簡単に行うことができ ます。管理者が[管理者画面]で行うことができる主な作業は次の通りです。

- ・ ユーザ(メールアドレス)の登録(追加)、設定内容の変更、削除
- ・ メーリングリストの登録(追加)、設定内容の変更、削除
- アクセスログの閲覧
- ・ ディスクスペース容量の確認

### ■ メールユーザ(一般ユーザ)とは

メールユーザ(一般ユーザ)は、お客様の仮想サイト内での通常のユーザです。メールユーザは、メールの送受信やメールユ ーザ個人設定の管理、自分自身のパスワード変更を行うことができます。

### FTP ログインユーザとは

FTP ログインユーザは、サイト内ホームページコンテンツを管理するユーザです。ホームページを更新する際に利用します。

### ■ データベースユーザとは

データベースユーザは、データベース管理をするユーザです。

# 第2章 操作ガイド(ドメインユーザ)

この章では、ドメインユーザの方のみが使用するサーバーの機能についてご説明します。弊社にお申込頂いた御担当者(サイト 管理者)、またはこの方からサイト管理者に指名された全員がお読み下さい。

# 2-1 サイト管理画面へのログイン

サイト管理画面に接続するには、Webブラウザを使用して、ご契約時に郵送させていただいた「登録完了のお知らせ」に掲載 されている URL に接続してください。接続すると、次の様な証明書エラーが表示されますが、問題はありませんのでそのまま [このサイトの閲覧を続行する(推奨されません)]をクリックします。

|   | この Web サイトのセキュリティ証明書には問題があります。                                                                     |
|---|----------------------------------------------------------------------------------------------------|
| 0 | ーーーーーーーーーーーーーーーーーーーーーーーーーーーーーーーーーーーー                                                               |
|   | このページを閉じて、この Web サイトの閲覧を続行しないことを推奨します。<br>② ここをクリックしてこの Web ページを閉じる。<br>③ このサイトの閲覧を続行する (推奨されません)。 |
|   |                                                                                                    |

すると、次のような画面が表示されますので、「登録完了のお知らせ」に記載のサイト管理者ユーザ名とパスワードを入力し、[ロ グイン]ボタンをクリックして下さい。

|                     |   |   |             |       |                          |    | - a ×       |
|---------------------|---|---|-------------|-------|--------------------------|----|-------------|
|                     |   | 2 |             |       | ▼ <sup>3</sup> 証明書のエラー C | 検索 | P + 6 ☆ ∰ ( |
| EPlesk Onyx 17.8.11 | × |   |             |       |                          |    |             |
|                     |   |   |             |       |                          |    |             |
|                     |   |   |             |       |                          |    |             |
|                     |   |   |             |       |                          |    |             |
|                     |   |   | -400        |       |                          |    |             |
|                     |   |   | HARE NI     | et 🛛  |                          |    |             |
|                     |   |   | u/v         |       |                          |    |             |
|                     |   |   | ユーザ名        |       |                          |    |             |
|                     |   |   | パスワード       |       |                          |    |             |
|                     |   |   | インターフェース言語  | デフォルト | ~                        |    |             |
|                     |   |   |             |       |                          |    |             |
|                     |   |   | パスワードを忘れた場合 |       | ロクイン                     |    |             |
|                     |   |   |             |       |                          |    |             |
|                     |   |   |             |       |                          |    |             |
|                     |   |   |             |       |                          |    |             |
|                     |   |   |             |       |                          |    |             |
|                     |   |   |             |       |                          |    |             |
|                     |   |   |             |       |                          |    |             |
|                     |   |   |             |       |                          |    |             |
|                     |   |   |             |       |                          |    |             |
|                     |   |   |             |       |                          |    |             |
|                     |   |   |             |       |                          |    |             |

# **2-2** 管理画面の説明

サイト管理者の権限を持ったユーザが管理画面へログインすると、次の管理画面が表示されます。

| 8                                                                                                    |                                                                                                    |                                                                                                    | ◎証明書のエラー。お客様ド                                                                                                    | メイ <u>ン名</u>                                                                                                    | 오- ☆☆                                                                                                    |
|----------------------------------------------------------------------------------------------------|----------------------------------------------------------------------------------------------------|----------------------------------------------------------------------------------------------------|----------------------------------------------------------------------------------------------------|----------------------------------------------------------------------------------------------------|----------------------------------------------------------------------------------------------------|
| ナイトとドメイン - Plesk (                                                                                        | 0× 📑                                                                                                    |                                                                                                    | 契約ド・                                                                                                    | メインタ                                                                                                    |                                                                                                    |
| HARE NET                                                                                                  |                                                                                                    |                                                                                                    | 类約 examp                                                                                                    | le6.harenet.ne.jp                                                                                                    |                                                                                                    |
| ۹                                                                                                    | ウェブサイトとドメイン                                                                                                    |                                                                                                    |                                                                                                    |                                                                                                    |                                                                                                    |
| ブサイトとドメイン                                                                                                 | ウェブサイトの設定と管理                                                                                                    |                                                                                                    |                                                                                                    |                                                                                                    |                                                                                                    |
| ν                                                                                                    | 操作メニュー                                                                                                    | ーボタン                                                                                                    |                                                                                                    | 2 2                                                                                                    | シ) バッシアッフマネー<br>ジャ                                                                                                    |
| イル                                                                                                    | example6.harenet.ne.jp                                                                                                    | お友様ドメインタ                                                                                                    |                                                                                                    |                                                                                                    | WordPress                                                                                                    |
| タベース                                                                                                    | ウェブサイト: 🛁 httpdocs/ IP アドレス: 192.168.0                                                                                                    | <b>3 子 1 × 1 × 1</b><br>0.70 システムユーザ: ftp0000                                                                                                    |                                                                                                    |                                                                                                    | (4)                                                                                                    |
|                                                                                                    | 「 オスティング設定                                                                                                    | 停止 無効化 説明                                                                                                    |                                                                                                    |                                                                                                    | リソース利用状況                                                                                                    |
|                                                                                                    | いずれかの方法でウェブサイトの作成を開始:                                                                                                    |                                                                                                    |                                                                                                    | ×                                                                                                    | ティスクスペース: 0%<br>7 GB 中、0 MB 使用                                                                                                    |
|                                                                                                    | WordPress<br>WordPress を使用してウェブサイトを作成します。                                                                                                    | Presence Builder <b>を使用</b><br>サイト作成ツールを使用してサイトを作成します。                                                                                                    | カスタムウェブサイトを作成<br>ウェブコンテンツをアップロードし、データ・                                                                                                    | ベースを追加し                                                                                                    | トラフィック: 0%                                                                                                    |
| dPress                                                                                                    | WordPress をインストール                                                                                                    | サイト作成                                                                                                    | ょす。<br>ファイル データベース                                                                                                    |                                                                                                    | 無制限中、0 MB/月使用                                                                                                    |
|                                                                                                    |                                                                                                    | < 閉じる                                                                                                    |                                                                                                    |                                                                                                    | 5872                                                                                                    |
|                                                                                                    | ( や 、 ウェブホスティングアクセス                                                                                                    | FTP アクセス                                                                                                    | 📷 ホスティング設定                                                                                                    |                                                                                                    | (限)ドメイン名を登録                                                                                                    |
|                                                                                                    |                                                                                                    |                                                                                                    |                                                                                                    |                                                                                                    | 🔧 ドメイン名を管理                                                                                                    |
|                                                                                                    | (かか) PHP 設定<br>PHP バージョン: 5.4.16 (廃止)                                                                                                    | Presence Builder                                                                                                    | ファイルマネージャ                                                                                                    |                                                                                                    |                                                                                                    |
|                                                                                                    | ウェブ統計                                                                                                    | 山口 ウェブ統計 SSL/TLS                                                                                                    | メールアドレス                                                                                                    |                                                                                                    |                                                                                                    |
|                                                                                                    | メール設定                                                                                                    | SSL/TLS 証明書                                                                                                    |                                                                                                    |                                                                                                    |                                                                                                    |
|                                                                                                    |                                                                                                    |                                                                                                    | <b>0</b>                                                                                                    |                                                                                                    |                                                                                                    |
|                                                                                                    |                                                                                                    |                                                                                                    |                                                                                                    |                                                                                                    |                                                                                                    |
|                                                                                                    | 12 DØ                                                                                                    | advisor                                                                                                    | メインメ                                                                                                    | =                                                                                                    |                                                                                                    |
|                                                                                                    | E 07                                                                                                    | ፟<br>Advisor<br>管理者・                                                                                                    | メインメ                                                                                                    | ニュー<br>操(                                                                                                    | 作ガイドメニュー                                                                                                    |
| )                                                                                                    | E 27                                                                                                    | ፟፼ Advisor<br>管理者・                                                                                                    | メインメ<br><b>青報操作メニュー</b><br>⊗ 証明書のエラー c 検≂                                                                                                    | =<br>操(                                                                                                    | 作ガイドメニュ-<br>- 0<br>Ω- 命☆                                                                                                    |
| )<br><i> <sup> </sup></i><br>が                                                                            | 0× ∑                                                                                                    | ፟፼ Advisor<br>管理者                                                                                                    | メインメ<br><b>青報操作メニュー</b><br>: ◎ 証明書のI5- c 検索                                                                                                    | ニュー<br>操                                                                                                    | 作ガイドメニュー<br>ー の<br>ター 企 ☆                                                                                                    |
| ALFERATU- Piesk (<br>TAFEFXT) - Piesk (<br>TAFE NET                                                       | 0× ∑                                                                                                    | ♀ Advisor<br>管理者                                                                                                    | メインメ<br><b> 清報操作メニュー</b><br>○ 証明書のI5- 0 検索<br>ロッ (>2: ■11*)<br>▲ 7027                                                                                                    | ニュー<br>操                                                                                                    | 作ガイドメニュー<br>- 0<br>の・ ☆☆<br>© Advisor 0へルフ・ pier<br>ガイドを読む                                                                                                    |
| THEFXTY - Pleak (<br>THEFXTY - Pleak (<br>THATE NET<br>Q                                                  | <ul> <li>0×</li> <li>□</li> <li>ウェブサイトとドメイン</li> </ul>                                                                                                    | ፼ Advisor<br>管理者・                                                                                                    | メインメ<br><b>青報操作メニュー</b><br>◎ 証明書の15- C 検索<br>□ ( />2: ■ 017:<br>□ 077:<br>■ 077:<br>■ 077:                                                                                                    | ニュー<br>操<br>21-521・<br>(*/ルを用単<br>(*/)ト                                                                                                    | 作ガイドメニュー                                                                                                    |
| C<br>THEFSTY - Plesk (<br>TARE NET<br>Q<br>T97HEFSTY                                                      | <ul> <li>□</li> <li>0×</li> <li>□</li> <li>ウェブサイトとドメイン<br/>ヮェブサイトの設定と管理を行います。</li> </ul>                                                                      | ፼ Advisor<br>管理者・                                                                                                    | メインメ<br><b>青報操作メニュー</b><br>◎ 証明書のI5- c 検索<br>ロッ (>22: ■14<br>「 コロファ<br>■ ロファッ                                                                                                    | ニュー<br>操<br>ウトラスト・<br>ドロルを編集<br>ット                                                                                                    | 作ガイドメニュー<br>の・ 命 ☆<br>Advisor @ ヘルフ・ ple<br>ガイドを読む<br>ビデオチュートリアルを再生<br>シャ                                                                                                    |
| D<br>THEEKXTZ-Pleek<br>MARE NET<br>Q<br>ZJTHEEKXTZ<br>JL<br>TJL                                           | <ul> <li>ログ</li> <li>0×</li> <li>ウェブサイトとドメイン<br/>ウェブサイトの設定と管理を行います。</li> <li>example6 baranet pa in</li> </ul>                                                | ፼ Advisor<br>管理者<br>↓                                                                                                    | メインメ<br><b>青報操作メニュー</b><br>© 証明書のI5- 0 検索<br>ログ (ンを: 単れ本)<br>「 コロファ<br>こ ログ (ンを: 単れ本)                                                                                                    | ニュー<br>操<br>7/122日<br>*/122日<br>*/122<br>*/122日<br>*/122日<br>*/122日<br>*/122<br>*/122<br>*/12<br>*/1 | 作ガイドメニュー<br>の・ 命 ☆<br>Advior @ ヘルフ・ ple:<br>ガイドを読む<br>ビデオチュートリアルを削生<br>ディタペース                                                                                                    |
| )                                                                                                    | 0×<br>ウエブサイトとドメイン<br>ウェブサイトとドメイン<br>ウェブサイトの設定と管理を行います。<br>example6.harenet.ne.jp                                                                              | Advisor 管理者                                                                                                    | メインメ<br><b>清報操作メニュー</b><br>○ 証明書のI5- C 検索                                                                                                    | ニュー<br>操<br>9 <b>トラスト・</b><br>1*10<br>1*10を開催<br>1*10<br>1*10<br>1*10<br>1*10<br>1*10<br>1*10<br>1*10<br>1*1                                                                                                    | 作ガイドメニュー                                                                                                    |
| )                                                                                                    | の×<br>ウェブサイトとドメイン<br>ウェブサイトの設定と簡理を行います。<br>example6.harenet.ne.jp<br>ウェブサイト: Pアドレス: 192.168.<br>ドポスティング設定 単原く 国ブレビュー 一番                                       | Advisor 伊理者・                                                                                                    | メインメ<br><b>青報操作メニュー</b><br>② 証明書のI5- C 検索<br>ロックシス: 朝礼<br>、 フロファ<br>マ ロアク                                                                                                    | ニュー<br>操(<br>9 <b>トラスト・</b><br>1-71ルを編集<br>2<br>2<br>2<br>3                                                                                                    | 年ガイドメニュー                                                                                                    |
| )<br>)<br>)<br>)<br>)<br>)<br>)<br>)<br>)<br>)<br>)<br>)<br>)<br>)                                        | <ul> <li>ログ</li> <li>の× ・</li> <li>ウェブサイトとドメイン<br/>ウェブサイトの設定と管理を行います。</li> <li>example6.harenet.ne.jp</li> <li>ウェブサイト: ● httpdcc/ IP アドレス: 192.168.</li></ul> | ☆ Advisor<br><b>管理者</b><br>2070 システムユーザ: ftp0000<br>HP#L Mobile 1800                                                                                                    | メインメ<br><b>青報操作メニュー</b><br>② 証明書のI5- 0 検索<br>ロッ (ン名: 第14<br>「フロファ                                                                                                    | ニュー<br>操<br>サトラスト・<br>17/1を編集<br>アト<br>マ 心                                                                                                    | 作ガイドメニュー<br>- ○<br>- ○<br>- ○<br>- ○<br>- ○<br>- ○<br>- ○<br>- ○                                                                                                    |
| )<br>20<br>21<br>11<br>12<br>25<br>25<br>25<br>25<br>25<br>25<br>25<br>25<br>25<br>2                      | <ul> <li>ログ</li> <li>ウェブサイトとドメイン<br/>ウェブサイトの設定と管理を行います。</li> <li>example6.harenet.ne.jp</li> <li>ウェブサイト: 副httpdcc/ IP アドレス: 192.168.4</li></ul>               | Advisor     住まれの     で     で     世生者     で     で     せ     で     たまれ     で     で     で     で     で     で     で     で     で     で     で     の     の    | メインメ<br><b>清報操作メニュー</b><br>◎ 証明書のI5- 0 検索<br>ログ (ンを: 単れ本<br>① (ンを: 単れ本<br>① (ンを: 単れ本<br>① (ンを: 単れ本<br>① (ンを: 単れ本<br>① (ンを: 単れ本)<br>① (ンを: 単れ本                                                                                                    | ニュー<br>操<br>ワレを用単<br>ット<br>フノレを用単<br>ット<br>マノレを用単<br>マ<br>レ<br>マ<br>ス<br>レ<br>マ<br>、<br>マ<br>、<br>マ<br>、<br>マ<br>、<br>マ<br>、<br>マ<br>、<br>マ<br>、<br>マ<br>、<br>マ<br>、<br>マ                                                                                                    | 作ガイドメニュー<br>- ○<br>タ・ ① ☆<br>Advice ② ヘルフ・<br>アー<br>マー<br>マー<br>マー<br>マー<br>マー<br>マー<br>マー<br>マー<br>マー<br>マ                                                                                                    |
| ) @<br>THEFXTY-PIEEK<br>TARE NET<br>Q<br>TOTHEFXTY<br>ル<br>イル<br>タタペース<br>ザ<br>ワント<br>apress              | の×<br>ウエブサイトとドメイン<br>ウェブサイトの設定と簡単を行います。                                                                                                    | Advisor 住田田子 住田子 日本のの 日本の 日本の <p日本の< p=""> <p日本の< p=""> <p日本の< td=""><td>メインメ<br/><b>清報操作メニュー</b><br/>◎ 証明書のI5- 0 技奈<br/>ログ (シミ: 副本<br/>① ブロンテンツをアップロードし、データ<br/>コーフマイル データベース</td><td>ニュー<br/>操<br/>マルと新年<br/>マン<br/>マン<br/>マン<br/>マン<br/>マン<br/>マ<br/>マ<br/>マ<br/>マ<br/>マ<br/>マ<br/>マ<br/>マ<br/>マ<br/>マ<br/>マ<br/>マ</td><td><ul> <li>作ガイドメニュー</li> <li>○ ハノブ ○ ☆</li> <li>▲ Advisor ○ ハノブ ○ ○</li> <li>ブイドを読む</li> <li>ご パックアップマネー</li> <li>ご パックアップマネー</li> <li>ご パックアップマネー</li> <li>ご パックアップマネー</li> <li>ご データペース</li> <li>※ WordPress</li> <li>リソース利用状況</li> <li>ディスクスペース: 0%</li> <li>7 GB 中、0 M8 伊明</li> <li>トラフィック: 0%</li> <li>7 GB 中、0 M8 伊明</li> <li>トラフィック: 0%</li> <li>新報販 中、0 M8/月 伊明</li> <li>新報販売</li> </ul></td></p日本の<></p日本の<></p日本の<>                                                                                                    | メインメ<br><b>清報操作メニュー</b><br>◎ 証明書のI5- 0 技奈<br>ログ (シミ: 副本<br>① ブロンテンツをアップロードし、データ<br>コーフマイル データベース                                                                                                    | ニュー<br>操<br>マルと新年<br>マン<br>マン<br>マン<br>マン<br>マン<br>マ<br>マ<br>マ<br>マ<br>マ<br>マ<br>マ<br>マ<br>マ<br>マ<br>マ<br>マ                                                                                                    | <ul> <li>作ガイドメニュー</li> <li>○ ハノブ ○ ☆</li> <li>▲ Advisor ○ ハノブ ○ ○</li> <li>ブイドを読む</li> <li>ご パックアップマネー</li> <li>ご パックアップマネー</li> <li>ご パックアップマネー</li> <li>ご パックアップマネー</li> <li>ご データペース</li> <li>※ WordPress</li> <li>リソース利用状況</li> <li>ディスクスペース: 0%</li> <li>7 GB 中、0 M8 伊明</li> <li>トラフィック: 0%</li> <li>7 GB 中、0 M8 伊明</li> <li>トラフィック: 0%</li> <li>新報販 中、0 M8/月 伊明</li> <li>新報販売</li> </ul>                                                                                                    |
| ) @<br>// トとドメイン - Piesk (<br>// ANE NET<br>Q<br>794トとトメイン<br>ル<br>イル<br>タベース<br>ザ<br>ワント<br>aPress       | <b>ウェブサイトとドメイン</b><br>ウェブサイトとドメイン<br>ウェブサイトの設定と管理を行います。                                                                                                    | Advisor     住田本      COT システムユーザ: ftp0000      Presence Builder を使用     サイトや成します。      サイトや成      Advisor      Advisor      Advisor      Advisor      Advisor      Advisor      Cot      Cot       | メインメ<br>青報操作メニュー<br>◎ 証明書のエラ- C 検索<br>ロワインを: 靴林<br>● ブロファ<br>■ ブワファ<br>■ ブワファ<br>■ ブワファ<br>■ ブワファ<br>■ ブワファ<br>■ ブワファ                                                                                                    | ニュー<br>操<br>201521-<br>1-1/126編編<br>? へ<br>? へ<br>X<br>X<br>X-スを追加し                                                                                                    | <ul> <li>         ドメイン         <ul> <li></li></ul></li></ul>                                                                                                    |
| )<br>)<br>)<br>)<br>)<br>)<br>)<br>)<br>)<br>)<br>)<br>)<br>)<br>)                                        | の×<br>ウェブサイトとドメイン<br>ヮェブサイトの設定と管理を行います。                                                                                                    | Advisor     住まれの     在の     での     での | メインメ<br>常報操作メニュー<br>◎ 証明書のI5- 0 検索<br>ログマン2: 10.0<br>17077<br>17077<br>1 | ニュー<br>操<br>(クレテスト・)<br>(*/レを編集<br>)<br>ア<br>マ 心<br>マ 心<br>マ 心<br>(*/レ<br>マ 心)                                                                                                    | 作ガイドメニュー<br>- ○<br>タ・ ① ☆<br>タ・ ① ☆<br>* Advisor ② ヘルフ・ □<br>* ○ ↑<br>* ○ ↑<br>* ○ |
| ) @<br>11トとドメイン-Plesk<br>11トとドメイン-Plesk<br>11<br>11<br>11<br>11<br>11<br>11<br>11<br>11<br>11<br>1        | O×                                                                                                    | Advisor     住田君     在     で     のの     システムユーザ: tp0000     特別     アesence Builder 老伊用     サイト作成     マールを使用してサイトを作成します。     サイト作成     「日日 アグビス     、     アロアグビス     、     アesence Builder                                                                                                    | メインメ<br><b> 清報操作メニュー</b><br>◎ 証明書のI5- 0 検索<br>□ (>2: 単れ本<br>① (>2: 単れ本<br>① (>2: 単れ本<br>② (>2: 単れ本<br>③ (>2: 単れ本<br>③ (>2: 単れ本<br>③ (>2: 単れ本<br>③ (>2: 単れ本<br>③ (>2: 単れ本<br>③ (>2: 単れ本<br>③ (>2: 単れ本<br>③ (>2: 単れ本<br>④ (>2: 単れ本<br>④ (>2: 単れ本<br>④ (>2: 単れ本<br>④ (>2: 単れ本<br>④ (>2: 単れ本<br>④ (>2: 単れ本<br>⑤ (>2: 単れ本<br>⑤ (>2: 単れ本<br>⑤ (>2: 単れ本<br>⑤ (>2: 単れ本<br>⑤ (>2: 単れ本<br>⑤ (>2: 単れ本<br>⑤ (>2: 単れ本<br>⑤ (>2: 単れ本<br>⑤ (>2: 単れ本<br>⑤ (>2: 単れ本<br>⑤ (>2: 単れ本<br>⑤ (>2: 単れ本<br>⑤ (>2: 単れ本<br>⑤ (>2: 単れ本<br>⑤ (>2: 単れ本<br>⑤ (>2: 単和<br>⑤ (>2: 単和<br>⑤ (>2: 単和<br>⑤ (>2: 単和<br>⑤ (>2: 単和<br>⑤ (>2: 単和<br>⑤ (>2: □))))))))))))))))))))))))))))))))))))                                                                                                    | ニュー<br>操<br>マノレを用単<br>マノレを用単<br>マノレを用単<br>マ<br>、<br>、<br>、<br>、<br>、<br>、<br>、<br>、<br>、<br>、<br>、<br>、<br>、<br>、<br>、<br>、<br>、<br>、                                                                                                    | <ul> <li>作ガイドメニュー</li> <li>●</li> <li>●</li> <li>○</li> <li>Advice</li> <li>●</li> <li>○</li> <li>○</li></ul>                                                                                                    |
| ) @<br>THEFXTY-Piesk<br>TARE NET<br>Q<br>797HEFX72<br>ル<br>1ル<br>9x-2<br>525ト<br>47<br>525ト<br>47<br>525ト | O×                                                                                                    | Advisor     住田君・     住田君・     日本     日本      | メインメ<br><b>清報操作メニュー</b><br>◎ 証明書のI5- 0 検索<br>ログ (シミ: 礼味)<br>① ブンランをアップロードし、データ<br>② フィルマネージャ                                                                                                    | ニュー<br>探<br>マルと新年<br>マアレを新年<br>マアレを新年<br>マス<br>マス<br>マス<br>マス<br>マス<br>マス<br>マス<br>マス<br>マス<br>マス<br>マス<br>マス<br>マス                                                                                                    | <ul> <li>作ガイドメニュー</li> <li>○ ハレブ ○ ☆</li> <li>▲ Advisor ○ ハレブ ○ ○</li> <li>ブイドを読む</li> <li>ごメチュートリアルを得な</li> <li>ジャ</li> <li>データペース</li> <li>③ / VodPress</li> <li>リソース利用状況</li> <li>ディスクスペース・0%</li> <li>7 GB 中、0.088 使用</li> <li>トラブィック.0%</li> <li>ア Saudal (情報を表示</li> <li>ドメイン</li> <li>● ドメイン名を登録</li> <li>ヘドメイン名を登録</li> </ul>                                                                                                    |
| ) @<br>// トとドメイン - Piesk (<br>// ANE NET<br>Q<br>794トとトメイン<br>ル<br>イル<br>ダベース<br>ザ<br>ワント<br>aPress       | O ×                                                                                                    | Advisor     住田君・     住田君・     日本     日本      | メインメ<br><b>常報操作メニュー</b><br>◎ 証明書のI5- C 検索<br>□ (シン: 本本・<br>) コフコンテンツをアップロードし、データ<br>ます.<br>□ フィル データベース<br>、 ホスティング設定<br>・ フィルマネーシャ<br>ン ニールアドレス                                                                                                    | ニュー<br>操<br>ウトラスト・<br>マクルを編集<br>?<br>? &<br>? &<br>? &<br>? &<br>? &<br>*<br>? &<br>*<br>? &<br>*<br>? &                                                                                                    | <ul> <li>作ガイドメニュー</li> <li>♪・ ① ☆</li> <li>☆ Advisor</li> <li>② ^/L/ブ</li> <li>⑦ ☆</li> <li>⑦ ☆</li> <li>○ ☆</li> <li>○ ☆</li></ul>                                                                                                    |
| )                                                                                                    | O×                                                                                                    | Kovisor     Comparison     Comparison     Co | メインメ<br>常報操作メニュー<br>◎ 証明書のI5- 0 陸車<br>□ (>22 単本)<br>□ (>22 単本)<br>□ (>22 単 (>22 単 (>22 単 (>22 単 (>22 単 (>22 単 (>22 単 (>22 単 (>22 単 (>22 単 (>22 単 (>22 単 (>22 単 (>22 単 (>22 単 (>22 単 (>22 単 (>22 単 (>22 単 (>22 単 (>22 単 (>22 単 (>22 単 (>22 単 (>22 単 (>22 単 (>22 単 (>22 単 (>22 単 (>22 単 (>22 単 (>22 単 (>22 単 (>22 単 (>22 単 (>22 単 (>22 単 (>22 単 (>22 \# (>22 \# (>2                                                                                                    | ニュー<br>操<br>(アレを編集<br>)<br>ア へ<br>ア へ<br>ア へ<br>ア へ<br>ア へ                                                                                                    | 作ガイドメニュー<br>- ○<br>- ○<br>- ○<br>- ○<br>- ○<br>- ○<br>- ○<br>- ○                                                                                                    |

この画面のメインメニューで、それぞれの機能の確認や設定などの操作をする事ができます。操作メニューボタンは、お客様の 運用しているウェブサイトコンテンツの表示[ウェブサイトとドメイン]、メールアドレス・メーリングリストの表示、又は作成[メ ール]、トラフィック使用量の詳細を表示する[統計]、お客様のアカウントに対して使用されているリソース・ホスティングオプ ション・パーミッションなどを表示する [アカウント] メニューで構成されています。操作メニューボタンでそれぞれのボタン をクリックすると、メインメニューの表示がクリックした内容に変更します。管理者情報操作メニューで、サイト管理者個人の プロファイル設定(管理者個人のパスワード変更やメールアドレスの作成など)を操作する事ができます。また、[ログアウト] からサイトログイン画面からログアウトします。また、情報欄には仮想サイト内でご利用いただいている利用状況が表示されま す。

※ [ログイン名:お客様ドメイン] と [ヘルプ] にカーソルを合せると青枠で項目が表示されます。 ビデオチュートリアルの動画は全て英語表記のものです。

### ■ドメインユーザ(サイト管理者)パスワード変更

| マイ・プロファイル     | /             |
|---------------|---------------|
| 全般<br>連絡先の詳細  |               |
| 一般情報          |               |
| 担当者名          | お客様ドメイン名      |
| メールアドレス       |               |
| Plesk プリファレンス |               |
| ユーザ名          | お客様ドメイン名      |
| パスワード         |               |
|               | 生成 表示         |
| パスワードの確認      |               |
| Plesk言語       | 日本語 (Japan)   |
| * 必須フィールド     | OK 適用する キャンセル |

#### [注意]

変更後のパスワードは晴れネット事務局では管理し ておりませんので、お客様にて管理してください。

# 2-3 ユーザの管理

### ■ メールアカウント管理メニュー

ユーザー名

お客様のサイト内でメールアカウントの追加、変更、削除を行うには、管理画面上の メール ボタン又は、メインメニュ ーの[メールアドレス]をクリックしますと、以下のような画面が表示されます。お客様が使用される最初の状態では、管理者 メールアカウント以外は何も登録されておりません。

|                      |                                                                                              |                                                              |                                                       | - 0 >                                                                                                    | < |
|----------------------|----------------------------------------------------------------------------------------------|--------------------------------------------------------------|-------------------------------------------------------|----------------------------------------------------------------------------------------------------|---|
|                      |                                                                                              | → 😵 証明書のエラー 🖒                                                | 検索                                                    | 日本 (1997年) (1997年)) (1997年)) (199775)) (199775555555555555555555555555555555555 |   |
| 🖉 Plesk Onyx 17.8.11 | × 📑                                                                                          |                                                              |                                                       |                                                                                                    |   |
| <b>Example Net</b>   |                                                                                              |                                                              | ログイン名: <b>晴れネットテスト -</b><br>契約 example6.harenet.ne.jp | Generation ⑦ヘルブ・ plesk                                                                                                    | ^ |
| 検索 🤇                 | メール                                                                                          |                                                              |                                                       |                                                                                                    |   |
| 📀 ウェブサイトとドメイン        | メールアドレス メール設定 メーリングリスト                                                                       |                                                              |                                                       |                                                                                                    |   |
| 🚖 メール                | ・<br>ドメインに紐付られたメールアカウントを作成・管理します。メールアカウントごとに、メ<br>どをセットアップすることができます。また、アンチスパムやアンチウイルスのサービスを使 | ールボックス、同じメールボックスに追加できるメールアドI<br>用できるアカウントの場合は、これらをセットアップすること | ノス(メールエイリアス)の数、自動応答、1<br>ともできます。                      | つ以上のメールアドレスへのメール転送な                                                                                                    |   |
| 🖻 ファイル               | - ♀ メールアドレスを作成                                                                               |                                                              |                                                       | Q                                                                                                    |   |
| ≣ データベース             | A 1/t                                                                                        |                                                              |                                                       | · ジェキャックエントリル・10.05.100 オペア                                                                                                    |   |
| ∎∎ 統計                | ± · 〒<br>□ メールアドレス ▲                                                                         | ユーザ                                                          | 使用量                                                   | ~~ 280/20012 P998. 10 25 100 97 C                                                                                                    |   |
| <b>⊥</b> ユーザ         | □ 管理者メールアカウント                                                                                | ユーザー名                                                        | 100 MB (0                                             | on (前田)                                                                                                    |   |
| 💼 アカウント              | 全 1 件                                                                                        |                                                              | 100 MB +,                                             | ページあたりのエントリ数: 10 25 100 すべて                                                                                                    |   |
| Ŵ WordPress          |                                                                                              |                                                              |                                                       |                                                                                                    |   |
|                      |                                                                                              |                                                              |                                                       |                                                                                                    |   |
|                      |                                                                                              |                                                              |                                                       |                                                                                                    |   |
|                      |                                                                                              |                                                              |                                                       |                                                                                                    |   |
|                      |                                                                                              |                                                              |                                                       |                                                                                                    |   |
|                      |                                                                                              |                                                              |                                                       |                                                                                                    |   |
|                      |                                                                                              |                                                              |                                                       |                                                                                                    |   |
|                      |                                                                                              |                                                              |                                                       |                                                                                                    |   |
|                      |                                                                                              |                                                              |                                                       |                                                                                                    |   |
|                      |                                                                                              |                                                              |                                                       |                                                                                                    |   |
|                      |                                                                                              |                                                              |                                                       |                                                                                                    |   |
|                      |                                                                                              |                                                              |                                                       |                                                                                                    |   |
|                      |                                                                                              | plesk.com   💊 アイデアを提案                                        |                                                       |                                                                                                    | ľ |

### ■ 新しいメールの追加

サイト内にメールアカウント(メールアドレス)を新規に登録します。

#### メール メールアドレス メールアドレスを作成

全般 転送 メールエイリアス 自動応答 スパムフィルタ

このメールアカウントに追加ユーザが紐付けられている(顧客パネルへのアクセスが有効である)場合、このページで行った変更が当該ユーザの設定にも適用されます。例えばメールアドレスとパスワードを変更すると、追加ユーザのログイン 冬とパスワードが新しい頃に恋かります。

|               | F 7 0                                                                           |
|---------------|---------------------------------------------------------------------------------|
| メールアドレス *     | ◎お客様ドメイン名                                                                       |
| ☑ 顧客バネルへのアクセス |                                                                                 |
| パスワード         |                                                                                 |
|               | このパスワードは、メールボックスへのアクセスに使用されます。アドレスが追加<br>ユーザと紐付けられている場合には、Plesk へのログインにも使用されます。 |
|               | 生成 表示                                                                           |
| パスワードの確認      |                                                                                 |
| ☑ メールボックス     | ● デフォルトサイズ(100 MB)                                                              |
|               | ○別のサイズ MB ▼                                                                     |
|               | メールボックスのサイズは、デフォルトサイズより大きくできません。                                                |
| Pleskでの説明     |                                                                                 |
|               | この説明は、このメールアカウントにアクセスできるすべてのユーザに対して表示さ<br>れます。                                  |
| * 必須フィールド     | ок キャンセル                                                                        |

メール名を追加する際には、以下の項目を設定します。

| 設定項目    | 説明                                                                                                    |
|---------|----------------------------------------------------------------------------------------------------|
| メールアドレス | @より前の部分のメールアドレス部分となります。                                                                                                    |
| メールボックス | 新規メールアドレスに対して、メールボックスの容量を割り当てます。                                                                                                    |
|         | サービスプロバイダ指定のサイズもしくは、新しいサイズを指定してください。                                                                                                    |
| 割り当て先   | 標準で「なし」が選択されます。                                                                                                    |
| パスワード   | メールを受信する際のパスワードとなります。<br>辞書に載っているような単語や、単純なもの、短いパスワードはシステム的に入力出来な<br>いようになっています。また、セキュリティー上の弱点となりますので、できるだけ適度<br>に数字、大文字、小文字が混ざった5文字以上のパスワードをお奨めします。 |
| パスワード確認 | 新しいパスワードで入力したものと同じものを再度入力します。                                                                                                    |

※ \*の部分は必須項目です。必ず記入してください。

上記必要項目を入力後、 OK ボタンをクリックしてください。登録が完了すると次の画面が表示されます。

|             |                                    |                                      | - 0                                                   |
|-------------|------------------------------------|--------------------------------------|-------------------------------------------------------|
|             | v (*                               | ▼ 💟 証明書のエラ- 🔿                        | 検索 ♀・                                                 |
| HARE NET    |                                    |                                      | ログイン名: <b>晴れネットテスト -</b><br>契約 example6.harenet.ne.jp |
| 索 Q         | メール                                |                                      |                                                       |
| ウェブサイトとドメイン | ◎ ##:メールアドレス お客様メールアドレス#           | idénalut,                            |                                                       |
| メール         | メールアドレス・メール設定、メーリングリスト             |                                      |                                                       |
| ファイル        | ドメインに紐付けられたメールアカウントを作成・管理します。メールアカ | ウントごとに、メールボックス、同じメールボックスに追加できるメールアドレ | ス(メールエイリアス)の数、自動広答、1 つ以上のメールアドレスへのメール転送               |
| データベース      | どをセットアップすることができます。また、アンチスパムやアンチウイル | スのサービスを使用できるアカウントの場合は、これらをセットアップすること | toreast.                                              |
| 統計          | 🕂 メールアドレスを作成 😒 使用量統計を更新 💥 削除       |                                      |                                                       |
|             | 全 2 件                              |                                      | ページあたりのエントリ数: 10 25 100 す/                            |
| アカウント       |                                    | ユーザ                                  | 使用量                                                   |
| WordPross   | □ お客様メールアドレス                       | ユーザー名                                | 100 MB 中、0 B 使用                                       |
| WordPress   | □ 管理者メールアカウント                      | ユーザー名                                | 100 MB 中, 0 B 使用                                      |
|             | 全 2 件                              |                                      | ページあたりのエントリ数: 10 25 100 す/                            |
|             |                                    |                                      |                                                       |
|             |                                    |                                      |                                                       |
|             |                                    |                                      |                                                       |
|             |                                    |                                      |                                                       |
|             |                                    |                                      |                                                       |
|             |                                    |                                      |                                                       |
|             |                                    |                                      |                                                       |
|             |                                    |                                      |                                                       |
|             |                                    |                                      |                                                       |

### ■ メールアカウントの設定修正

メール操作画面内に登録されているメールアカウントリストが表示されますので、修正したいアカウント名クリックすると メールアカウント名設定画面が表示され修正することができます。

|                                                                                                    |                                      |                                    |                                                       | -                             |         |
|----------------------------------------------------------------------------------------------------|--------------------------------------|------------------------------------|-------------------------------------------------------|-------------------------------|---------|
| < € €                                                                                                    |                                      | ▼ 😵 証明書のエラー 🖒                      | 検索                                                    | <mark>۶ -</mark> ۵            | ) ☆ ঞ 🙂 |
| Plesk Onyx 17.8.11                                                                                                    | × 📑                                  |                                    |                                                       |                               |         |
| or the set of the set of the set |                                      |                                    | ログイン名: <b>晴れネットテスト -</b><br>契約 example6.harenet.ne.jp | 🕏 Advisor 🕜 ヘルプ 🗸             | plesk   |
| 検索 🔍                                                                                                    | メール                                  |                                    |                                                       |                               |         |
| 📀 ウェブサイトとドメイン                                                                                                    | ◎ ##:メールアドレス お客様メールアドレス ※            | ienaut,                            |                                                       |                               |         |
| 🚖 メール                                                                                                    | メールアドレス メール設定 メーリングリスト               |                                    |                                                       |                               | _       |
| 🔄 ファイル                                                                                                    | ドメインに紐付けられたメールアカウントを作成・管理します。メールアカウン | トごとに、メールボックス、同じメールボックスに追加できるメールアドレ | マス(メールエイリアス)の数、自動広答、1つ                                | 0以上のメールアドレスへのメー               | ル転送な    |
| ≘ データベース                                                                                                    | どをセットアップすることができます。また、アンチスパムやアンチウイルスの | サービスを使用できるアカウントの場合は、これらをセットアップすること | もできます。                                                |                               |         |
| ∎∎ 統計                                                                                                    | 🕆 メールアドレスを作成 😒 使用量統計を更新 🛛 💥 削除       |                                    |                                                       |                               | 9       |
| <b>上</b> ユーザ                                                                                                    | 全 2 件                                |                                    | ~                                                     | ージあたりのエントリ数: 10 25            | 100 すべて |
| 蘭 アカウント                                                                                                    |                                      | ユーザ                                | 使用量                                                   |                               |         |
|                                                                                                    | □ 管理者メールアカウント                        | お客様メールアドレス                         | 100 MB中、01                                            | B 使用                          | 0       |
| (A wordPress                                                                                                    | □ お客様メールアドレス                         | ユーザー名                              | 100 MB (T) _ 01                                       | n /亦田                         | 0       |
|                                                                                                    | 全2件                                  |                                    | 100 MB 4, 01                                          | - 1⊄/HI<br>ージあたりのエントリ数: 10 25 | 100 すべて |
|                                                                                                    |                                      |                                    |                                                       |                               |         |
|                                                                                                    |                                      |                                    |                                                       |                               |         |
|                                                                                                    |                                      |                                    |                                                       |                               |         |
|                                                                                                    |                                      |                                    |                                                       |                               |         |
|                                                                                                    |                                      |                                    |                                                       |                               |         |
|                                                                                                    |                                      |                                    |                                                       |                               |         |
|                                                                                                    |                                      |                                    |                                                       |                               |         |
|                                                                                                    |                                      |                                    |                                                       |                               |         |
|                                                                                                    |                                      | <b>.</b>                           |                                                       |                               |         |

メールアカウント名をクリックすると以下のような画面が表示されますので各メニューアイコンをクリックすることで設 定の追加や修正がおこなえます。

| メール メールアドレス                            |                                                                                                    |
|----------------------------------------|----------------------------------------------------------------------------------------------------|
| お客様メール                                 | アドレス                                                                                                 |
| 全般 転送 メールエイリアス                         | 1 自動応答 スパムフィルタ                                                                                       |
| このメールアカウントに追加ユーザ;<br>名とパスワードが新しい値に変わり; | が紐付けられている(顧客パネルへのアクセスが有効である)場合、このページで行った変更が当該ユーザの設定にも適用されます。例えばメールアドレスとパスワードを変更すると、追加ユーザのログイン<br>ます。 |
| メールアドレス *                              | ■====================================                                                                |
| ☑ 顧客パネルへのアクセス                          |                                                                                                    |
| パスワード                                  |                                                                                                    |
|                                        | このバスワードは、メールボックスへのアクセスに使用されます。アドレスが追加<br>ユーザと紐付けられている場合には、Plesk へのログインにも使用されます。<br>生成 表示             |
| パスワードの確認                               |                                                                                                    |
| ☑ メールボックス                              | <ul> <li>デフォルトサイズ (100 MB)</li> <li>〇 別のサイズ MBマ</li> <li>メールボックスのサイズは、デフォルトサイズより大きくできません。</li> </ul> |
| Pleskでの説明                              |                                                                                                    |
|                                        | この説明は、このメールアカウントにアクセスできるすべてのユーザに対して表示さ<br>れます。                                                       |
| ★ 必須フィールド                              | ок キャンセル                                                                                             |

| 設定項目     | 説明                                                                                                    |
|----------|----------------------------------------------------------------------------------------------------|
| 全般       | メールアドレス・メールボックスの容量・パスワードの変更が行えます。詳細は新しいメ                                                                                                    |
|          | ールの追加(P.11)をご参照ください。                                                                                                    |
| 転送       | 複数の転送先を指定することができます。                                                                                                    |
|          | 電子メールが指定アドレスに転送されると共に、このメールボックス内にも残ります。                                                                                                    |
| メールエイリアス | 一つのメールアドレスに別途複数のメールアドレスを割り当てることができます。                                                                                                    |
|          | サイト内で重複しないメールアドレスであれば、何個でも作成できます。                                                                                                    |
| 自動返信     | 受信した電子メールに対して自動的に返信メールが送られます。休暇や出張などのため、<br>しばらく電子メールを読めないときや、アンケートフォーム CGI などでホームページ上<br>で自動受付されたフォームに対して「お問い合わせありがとうございました」などの自動<br>応答メッセージを送信したいときにこの機能を利用すると便利です。初期設定では無効と<br>なっています。 |
| スパムフィルタ  | スパムフィルタの設定をすることができます。詳細はスパムフィルタをご参照ください。                                                                                                    |
| アンチウイルス  | メールにウイルスが含まれていないチェックをする設定ができます。                                                                                                    |

※\*の部分は必須項目です。必ず記入してください。

### ■ メールアカウントの削除

メール操作画面内に登録されているメールアカウントリストが表示されますので、削除したいアカウント名の右側に表示され ているチェックボックスにチェックをいれ、[選択対象を削除]をクリックしてください。

| メール                                                                                          |                                                                                                    |          |          |                                      |
|----------------------------------------------------------------------------------------------|----------------------------------------------------------------------------------------------------|----------|----------|--------------------------------------|
| メールアドレス メール設定 メーリングリスト                                                                       |                                                                                                    |          |          |                                      |
| ドメインに紐付けられたメールアカウントを作成・管理します。メールアカウントごとに、メール<br>どをセットアップすることができます。また、アンチスパムやアンチウイルスのサービスを使用で | レボックス、同じメールボックスに追加できるメールアドレス(メールエイリアス<br>できるアカウントの場合は、これらをセットアップすることもできます。                                      | の数、自動応答  | 、1つ以上のメー | - ルアドレスへのメール転送な                      |
| 🕀 メールアドレスを作成 🙁 使用量統計を更新 🛛 💥 削除                                                               |                                                                                                    |          |          | Q                                    |
| 全 2 件                                                                                        |                                                                                                    |          | ページあたり   | のエントリ数: <b>10</b> 25 1 <b>00 すべて</b> |
| □ メールアドレス ▲                                                                                  | ユーザ                                                                                                    | 使用量      |          |                                      |
| □ 管理者メールアカウント                                                                                | ユーザー名                                                                                                    |          |          | 1                                    |
|                                                                                              |                                                                                                    | 100 MB 9 | Þ、0 B 使用 |                                      |
| 図お客様メールアドレス                                                                                  | ユーザー名                                                                                                    |          |          | 🔹 🕕 🔍                                |
|                                                                                              | A CONTRACTOR OF A CONTRACTOR OF A CONTRACTOR OF A CONTRACTOR OF A CONTRACTOR OF A CONTRACTOR OF A CONTRACTOR OF | 100 MB 9 | P、0 B 使用 |                                      |
| 全 2 件                                                                                        |                                                                                                    |          | ページあたり   | のエントリ数: <b>10</b> 25 1 <b>00 すべて</b> |

すると以下のような確認画面が表示されるので、削除する場合は はい ボタンをクリックしてください。

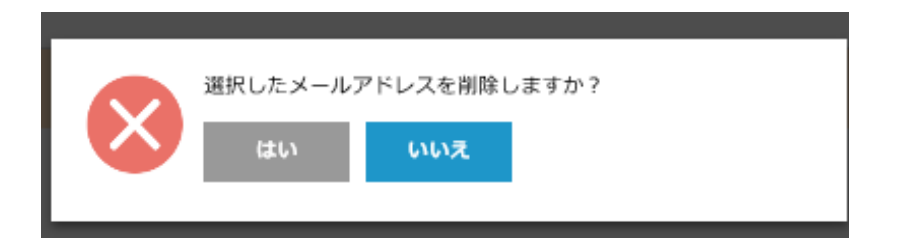

### ■ メールエイリアスについて

以下にメールエイリアス(メールグループ)設定時のメール配送の流れを記載しております。

#### ■ メールエイリアスについて

-つのメールアドレスに対して、複数のメールアドレスを割り当てることができます。 サイト内で重複しないアドレスであれば、何個でも作成できます。

以下の例では、[harenet@harenet.ne.jp]というメールアドレスに対し、[info@harenet.ne.jp]・[test@harenet.ne.jp]・[webmaster@harenet.ne.jp]の3つのメールエイリアスを設定しそれらのアドレスにメールを送信した場合の例となっております。

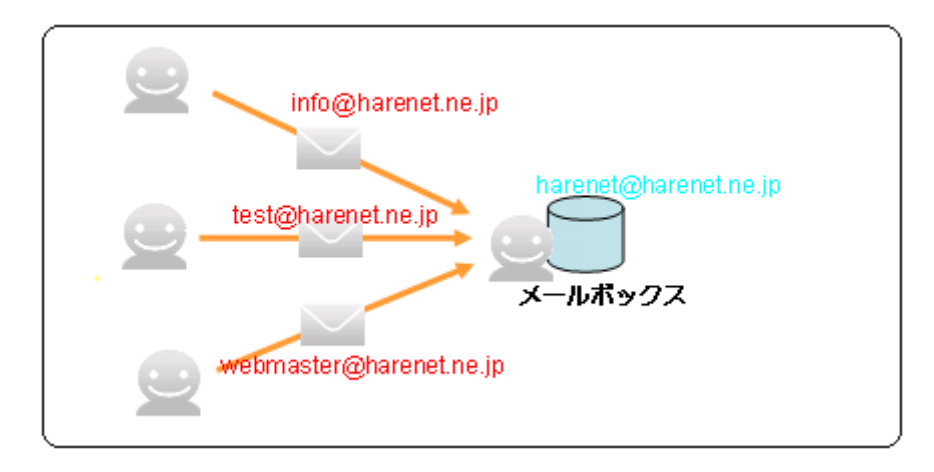

## 2-4 メーリングリストの管理

メーリングリストは、メールの一斉同報を行うために使用する電子メールアドレスの集合体です。(グループアドレス、配布リ ストと呼ばれることもあります)お客様が、社内の全員や、特定の部署の全員宛、特定の役職の全員宛になどにメールを送りた い場合には、メーリングリストを登録しておくと大変便利です。

メーリングリストには、お客様サイト内のユーザ(メールアドレス)と、 外部のメールアドレスのいずれも含めることができます。メーリングリ ストを宛先とするメッセージはリストに登録されているユーザ(「購読 者」と呼ばれます)全員に配信されます。メーリングリストのメッセー ジに返信する場合、メッセージの送信者にだけ返信することもできれば、 リストの購読者全員に送信することもできます。この機能はお使いのメ ールソフトの仕様に応じてことなります。

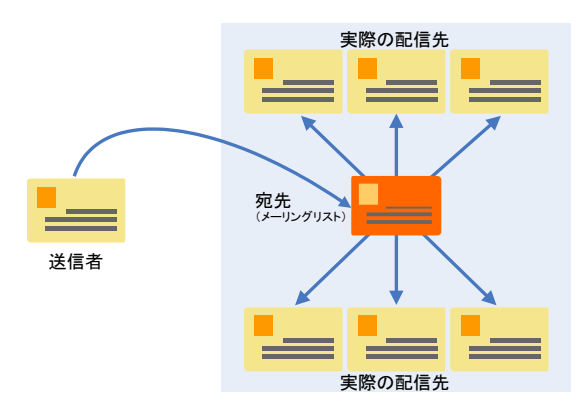

### ■ メーリングリストを作成する

メーリングリストを作成するには、操作メニューボタン[メール]アイコンをクリックし[メーリングリスト]タブをクリック します。次に[メーリングリスト]設定画面が表示されますので、[新しいメーリングリストを追加]アイコンをクリックします。

| メール                                                                                                    |                 |
|----------------------------------------------------------------------------------------------------|-----------------|
| メールアドレス メール設定 メーリングリスト                                                                                   |                 |
| メーリングリストを作成・管理します。メーリングリストを使用して、複数の宛先にメールを一括送信することができます。メーリングリストは一般に、ニュースレターを送信したりメールディスカッションフォー<br>れます。 | - ラムを運営するために使用さ |
| - 小 メーリングリストを作成 ※ 削除                                                                                     | Q               |
| アイテムが見つかりません                                                                                             |                 |

以下のようなメーリングリストの設定画面が表示されますので、各入力項目に入力後 0К ボタンを クリックしてください。

| メール メーリングリスト              |                              |            |              |      |
|---------------------------|------------------------------|------------|--------------|------|
| メーリングリストを                 | 作成                           |            |              |      |
| メーリングリストのアドレス *           |                              | @ お客様ドメイン: | 名            |      |
| ☑ オン                      |                              |            |              |      |
| メーリングリスト管理者のメール<br>アドレス * |                              |            |              |      |
| パスワード *                   |                              |            |              |      |
|                           | 生成 表示                        |            |              |      |
| パスワードの確認 *                |                              |            |              |      |
| ML メンバー                   |                              |            |              |      |
|                           |                              |            |              |      |
|                           |                              |            |              |      |
|                           |                              |            |              |      |
|                           |                              |            |              |      |
|                           | メールアドレスを指定して<br>ペーフ コンマ またけお | ください。複数のア  | ドレスを入力する場合は、 | 改行、ス |
| □ メーリングリストの作成を管理者         | (通知する)                       | 200704998  | 2.0          |      |

✔ メーリングリストの作成を管理者に通知する

ок

| 設定項目           | 説明                                                                                                    |
|----------------|----------------------------------------------------------------------------------------------------|
| メーリングリストのアドレス* | 追加したいメーリングリストの名前を入力します。リスト名には半角で英小文字・数字・<br>ハイフン(・)・アンダースコア()のみが使用できます。<br>また、ここで設定した名前は、メーリングリストのメールアドレスとして使用されます。<br>(メーリングリスト名@お客様ドメイン名) |
| ▼ オン           | メーリングリストを有効にするチェックボックスです。チェックを外している状態だとメ                                                                                                    |
|                | ーリングリストが無効となり、一覧にも無効と表示されます。                                                                                                    |
| メーリングリスト管理者のメー | メーリングリストの管理者となられる方のメールアドレスを入力してください。                                                                                                    |
| ルアドレス*         |                                                                                                    |
| パスワード*         | メーリングリストを管理するためのパスワードとなります。                                                                                                    |
| パスワード確認*       | パスワードの項目で入力したものと同じものを再度入力します。                                                                                                    |
| ML メンバー        | ML に追加するメールアドレスを記載します。                                                                                                    |

※ \*の部分は必須項目です。必ず記入してください。

メーリングリストを作成すると、管理者メールアドレスと参加しているメールアドレス宛に以下の件名でメールが届 きます。

管理者 件名: Your new mailing list:メーリングリストアカウント名

参加者 件名:Welcome to the "メーリングリストアカウント名" mailing list

管理者にはメーリングリストのパスワード情報も送付されます。

メーリングリストが正常に作成されると以下のような画面となります。ここでは、このメーリングリストに加えるユーザを追加 します。お客様のサイト内ユーザ(社員など)、外部のメールアドレスの誰でもメンバに加えることができます。

メール

| メールアドレス メール設定 メーリングリスト                                                                            |                                          |
|---------------------------------------------------------------------------------------------------|------------------------------------------|
| メーリングリストを作成・管理します。メーリングリストを使用して、複数の宛先にメールを一括送信することができます。メーリングリストは一般I<br>カッションフォーラムを運営するために使用されます。 | こ、ニュースレターを送信したりメールディス                    |
| 小 メーリングリストを作成 🛛 💥 削除                                                                              | Q                                        |
| 全1件                                                                                               | ページあたりのエントリ数: 10 25 100 すべて              |
|                                                                                                   | ML メンバー                                  |
| □ <mark>お客様メーリングリストのアドレス</mark><br><sub>全1件</sub>                                                 | 0 🛛 リスト管理<br>ページあたりのエントリ数: 10 25 100 すべて |

すると、以下のようにメーリングリストに購読者を追加する設定画面が表示されますので、メーリングリストに追加させたいメ ールアドレスを入力後、 OK ボタンをクリックしてください。

メーリングリストのパスワードの変更もこの画面から行えます。無記入の場合は前回のパスワードのままです。

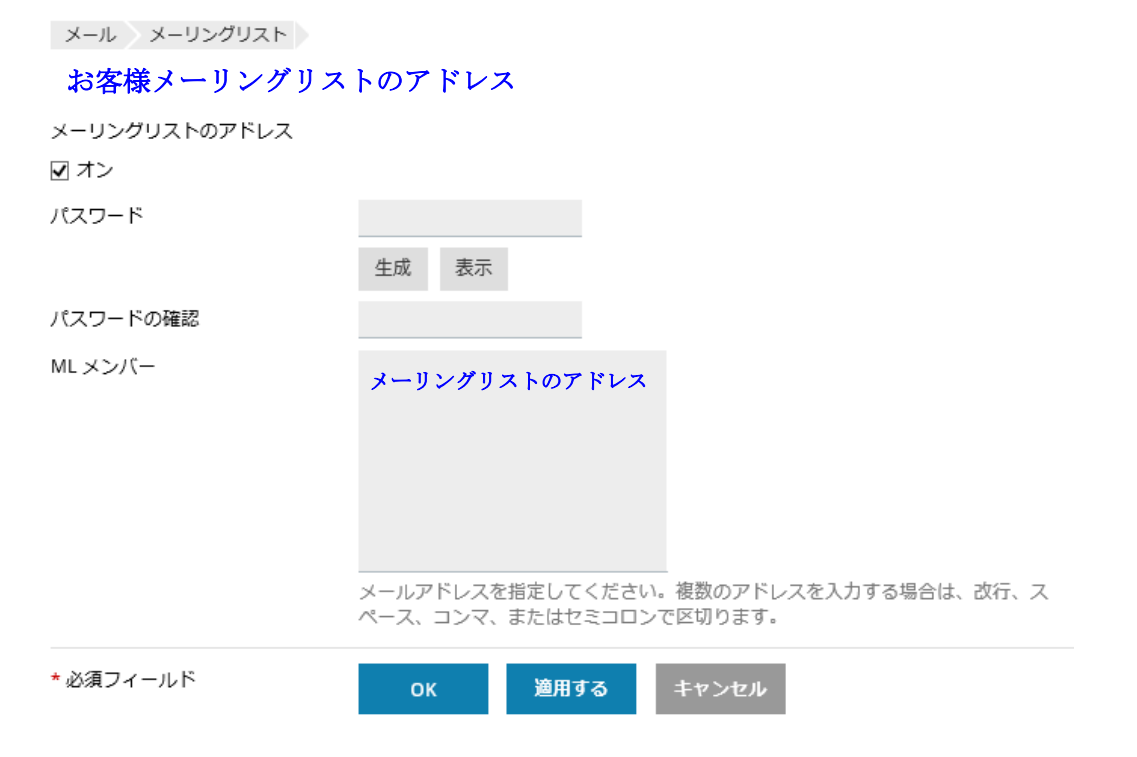

#### ■ メーリングリストを削除する

#### メーリングリスト設定画面表示後、削除したいメーリングリストにチェックをいれ、

| لائ <sub>°</sub>                                                                                  |                             |
|---------------------------------------------------------------------------------------------------|-----------------------------|
| メール                                                                                               |                             |
| メールアドレス メール設定 メーリングリスト                                                                            |                             |
| メーリングリストを作成・管理します。メーリングリストを使用して、複数の宛先にメールを一括送信することができます。メーリングリストは一般に<br>カッションフォーラムを運営するために使用されます。 | こ、ニュースレターを送信したりメールディス       |
| ☆ メーリングリストを作成 ※ 削除                                                                                | ٩                           |
| 全1件                                                                                               | ページあたりのエントリ数: 10 25 100 すべて |
| □ アドレス▲                                                                                           | ML メンバー                     |
| 図お客様メーリングリストのアドレス                                                                                 | 0 🖸 リスト管理                   |
| 全1件                                                                                               | ページあたりのエントリ数: 10 25 100 すべて |
|                                                                                                   |                             |
|                                                                                                   |                             |
|                                                                                                   |                             |
|                                                                                                   |                             |

すると以下のような確認画面が表示されますので、削除の場合は OK ボタンをクリックしてください。

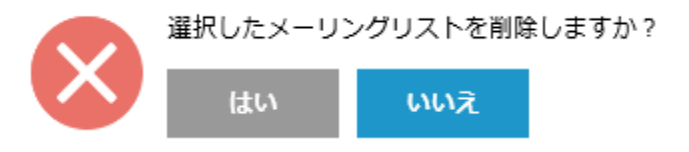

💼 削除

ボタンをクリックしてくださ

### 2-5 利用状況の確認

サイト管理者権限にてログインした際に [統計]の項目にて表示される情報は、お客様のサイトのご利用状況に関する情報を表 示します。

また、ログマネージャーを利用するとホームページコンテンツへのアクセスログを Web ブラウザから参照できるだけでなく、 テキストファイル形式でアクセスログそのものをダウンロードすることもできます。

### ■ リソースの利用状況を確認する。

サイト管理者のユーザーでログインした後に、操作メニューボタンの項目から [統計] をクリックしますと、以下のような画面 が表示されます。

この画面では、現在の[使用済みディスク容量]と[今月転送したデータ]のリソースの利用状況が確認できます。

#### 統計

契約で提供されているリソースの使用状況が詳細なレポートに表示されます。複数のプランを契約している場合、ページ右上隅で必要な契約を選択することにより、契約別のレポートを参照できま す。

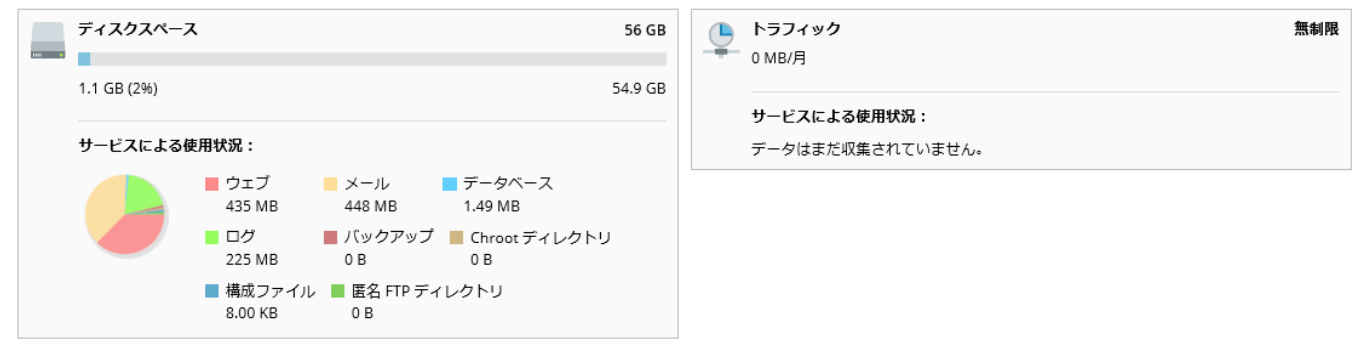

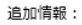

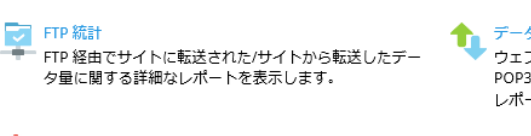

#### データ転送統計

ウェブサイト (HTTP、FTP) またはメール (SMTP、 POP3/IMAP)によるトラフィックの使用量に関する月次 レポートを表示します。

ウェブ統計 ウェブサイトの訪問状況に関するレポートを表示しま す。サイト訪問者数や参照されたウェブページを確認で きます。

表示します。

この画面での[今月転送したデータ]では、当月の転送したデータのみ表示しますので、過去の転送したデータを確認する場合 は、[データ転送統計]をクリックしてください。

以下の画面が表示されます。

赤枠から、表示したい月を選択すると、選択した月の転送したデータを表示します。

#### ドメイン お客様ドメイン名 のデータ転送統計

サービスのデータ転送統計

| 4月 2019 (6.77 GB) 🔽 |             |           |             |       | ~                    |
|---------------------|-------------|-----------|-------------|-------|----------------------|
| 名前                  |             |           |             |       |                      |
| 検索 検索結果をリセット        |             |           |             |       |                      |
| サービス:全4件            |             |           | ~-3         | ジあたりの | エントリ数: 10 25 100 すべて |
| 契約全体での統計            | 使用中         | 上限        | 使用可能        |       | 使用中(%)               |
| お客様ドメイン名            | 6 937.31 MB | 無制限       | -           |       | -                    |
| サービス 🔺              | 使用中         | In        | Out         |       | 全体に占める割合(%)          |
| FTP                 | 1.86 MB     | 1.86 MB   | 0.00 MB     | 0%    |                      |
| нттр                | 6 419.22 MB | 0.00 MB   | 6 419.22 MB | 92.5% |                      |
| POP3/IMAP           | 293.99 MB   | 0.62 MB   | 293.37 MB   | 4.2%  |                      |
| SMTP                | 222.24 MB   | 194.40 MB | 27.84 MB    | 3.2%  |                      |
| サービス:全4件            |             |           | ペーミ         | "あたりの | エントリ数: 10 25 100 すべて |

### ■ 契約ドメインのアカウント情報およびツールを確認する。

ログインアカウントに対して割り振られている [リソース]、[ホスティングオプション]、[パーミッション] を確認したい場合 は、操作メニューボタンの [アカウント] をクリックしてください。 以下の画面が表示されるので、確認したい項目のタブをクリックしてください。 [リソース] では、ご利用の契約に対するリソース使用量の概要です。 [ホスティングオプション] では、ウェブサイトで使用可能なホスティングオプションを表示します。 [パーミッション] では、ご利用の契約に対して付与されているパーミッションを表示します。

#### アカウント情報とツール

契約条件に応じて Plesk で実行できるオペレーションのリソース割り当て、ホスティングオプション、パーミッションの詳細情報が表示されます。

| マイ・プロファイル        | マイ・アカウントとウェブサイトのバック       | アップ 🖸 ウェブサイトのバックアップ  | 追加サービス              |
|------------------|---------------------------|----------------------|---------------------|
| ブラン名             | プロフェッショナル                 |                      |                     |
| セットアップ日          | 2009/06/11                |                      |                     |
| ステータス            | 📀 アクティブ                   |                      |                     |
| 下のタブをクリックする      | らと、契約条件に応じて Plesk で実行できるス | ↑ペレーションのリソース割り当て、ホステ | ィングオプション、パーミッションが表示 |
| <b>リソース</b> ホスティ | ングオプション パーミッション 追加:       | サービス                 |                     |
| 利用超過ポリシー         | ディスク容量とトラフィックの            | 利用超過を許可する            |                     |

| 契約のリソース使用量の概要 |                 | ● 契約に含まれているその他のリソース |
|---------------|-----------------|---------------------|
| ディスクスペース      |                 |                     |
| トラフィック        | 無制限 中、0 MB/月 使用 |                     |
| ドメイン          | 無制限 中、1 使用      |                     |
| メールボックス       | 70 中、60 使用      |                     |
| メールボックスサイズ    | 100 MB          |                     |
| メーリングリスト      | 10 中、4 使用       |                     |
| 追加 FTP アカウント  | 1 中、0 使用        |                     |
| データベース        | 1 中、1 使用        |                     |

### ■ ウェブホスティングアクセスを確認する。

ウェブホスティングアクセスの契約情報を確認する場合は、操作メニューボタンのウェブサイトとドメインから [ウェブホスティングアクセス]をクリックしてください。

以下の画面から、契約に関連付けられた IP アドレスとユーザーアカウントとディスク領域のハードクォータの確認ができます。 また、ユーザーアカウントはパスワードの変更もできます。

#### お客様ドメイン名 のウェブホスティングアクセス

契約に関連付けられた IP アドレスを参照したり、システムユーザアカウントのユーザ名とパスワードを変更できます。

| IP アドレス                                    |                                                                                                    |
|--------------------------------------------|----------------------------------------------------------------------------------------------------|
| IP アドレス                                    | 192.168.0.70                                                                                                    |
| システムユーザ                                    |                                                                                                    |
| FTP またはファイルマネージャを使<br>Plesk にアクセスする際にも使用され | 刊して契約内のファイルとフォルダを管理するためのシステムユーザを指定します。このシステムユーザは、SSH 経由(Linux)または RDP 経由(Windows)で<br>1ます(必要なパーミッションが付与されている必要があります)。 |
| ユーザ名 *                                     | ftp0000                                                                                                    |
| パスワード                                      |                                                                                                    |
|                                            | 生成表示                                                                                                    |
| パスワードの確認                                   |                                                                                                    |
| SSH 経由のサーバアクセス                             | Forbidden                                                                                                    |
| * 必須フィールド                                  | OK 適用する キャンセル                                                                                                    |

### ■ アクセスログを閲覧・ダウンロードする

サイト管理画面上の[ウェブサイトとドメイン]の[高度なオペレーションを表示する]をクリックし、 アイコンをクリ ックしてください。

以下のようにサーバー上のログファイル名が表示されますので、[ログファイル管理]をクリックします。

#### お客様ドメイン名 のログ

| ▶ リアルタイム更新を開        | 始 🗇 更新  |    |     |                                                                                                    |       | すべてのログ 🗸                                                |
|---------------------|---------|----|-----|----------------------------------------------------------------------------------------------------|-------|---------------------------------------------------------|
| From                | すべて・    | IP | コード | メッセージ                                                                                                    |       | ✓ Apache SSL/TLS アクセ     ✓                              |
| 日付                  | タイプ     | IP | ⊐−ド | メッセージ                                                                                                    | R エージ | ☑ Apache エラー<br>コ <sup>ン</sup> ☑ nginx アクセス             |
| 2019-05-31 11:20:02 | Warning |    |     | AH01909: RSA certificate configured for example6.harenet.ne.jp:443 does NOT include an ID which matches the server name |       | g nginx エラー     Apache アクセス     a nginx SSL/US アクセス     |
| 2019-05-31 11:20:02 | Warning |    |     | AH01909: RSA certificate configured for example6.harenet.ne.jp:443 does NOT include an ID which matches the server name |       | <ul> <li>Iginx 331715 アクセス</li> <li>ログファイル管理</li> </ul> |
| 2019-05-31 11:20:14 | Warning |    |     | AH01909: RSA certificate configured for example6.harenet.ne.jp:443 does NOT include an ID which matches the server name |       | ・ カスタムログを追加                                             |
| 2019-05-31 11:20:14 | Warning |    |     | AH01909: RSA certificate configured for example6.harenet.ne.jp:443 does NOT include an ID which matches the server name |       | Apache エラー                                              |

以下のようにサーバー上ログファイルが表示されます。ダウンロードボタンをクリックするとサーバー上のログをダウンロード することが可能です。

#### お客様ドメイン名 のログファイル管理

| ⊕ カスタムログを追加     □グローテーション     ○○ 削除     ○○○○○○○○○○○○○○○○○○○○○○○○○ |                           |                                          |
|-------------------------------------------------------------------|---------------------------|------------------------------------------|
| 全 6 件                                                             | ,                         | ページあたりのエントリ数: 10 25 100 すべて              |
| □ 変更日時 🗸 名前                                                       | パス                        | サイズ                                      |
| □ 2019/05/31 11:20 Apache エラー                                     | logs/error_log            | 708 B 📑 🦊                                |
| □ 2019/05/31 11:20 Apache SSL/TLS アクセス                            | logs/access_ssl_log       | ов 🖹 🖊                                   |
| □ 2019/05/31 11:20 Apache アクセス                                    | logs/access_log           | 0 в 📄 🦊                                  |
| □ 2019/05/31 11:19 nginx アクセス                                     | logs/proxy_access_log     | 0 в 📄 🦊                                  |
| □ 2019/05/31 11:19 nginx エラー                                      | logs/proxy_error_log      | ов 🖹 🖊                                   |
| 2019/05/31 11:19 nginx SSL/TLS アクセス                               | logs/proxy_access_ssl_log | 0 в 📄 🦊                                  |
| 全6件<br>サーバー上ログファイル                                                |                           | ページあたりのエントリ数: 10 25 100 すべて<br>ダウンロードボタン |

## 2-6 サイトホームページのアップロード

### ■概要

晴れネットサーバーの WWW サーバー機能には、お客様のドメイン名にてホームページを公開できる機能があります。 サイトのホームページは、FTP ログイン権限を持った専用ユーザ(FTP ログインユーザ)のみがコンテンツをアップロードや 更新を行うことができます。

### ■ FTP ログインユーザのパスワード変更

|                              |                               |                                                                    | 111 / / / / |    |
|------------------------------|-------------------------------|--------------------------------------------------------------------|-------------|----|
| システムユーザ<br>FTP またはファイルマネージャを | 使用して契約内のファイルとフォルタ             | を管理するためのシステムユーザを指定します。このシステムユーザは、SSH 経由(Linux)または RDP 経由(Windows)で | 場合、管理画面内の   |    |
| Plesk にアクセスする隙にも使用<br>ユーザ名 * | されより (必要なバーミッションから<br>ftp0000 | うされ(いも必要があります)。                                                    | ンをクリックしてく   | 1  |
| 729-1                        | 生成 表示                         |                                                                    | FTP アカウントの- | _  |
| パスワードの確認<br>SSH 経由のサーバアクセス   | Forbidden                     | J                                                                  | のアカウントをクリ   | 2  |
| * 必須フィールド                    | ок 適用する                       | キャンセル                                                              | 左記のような画面が   | 1  |
|                              |                               |                                                                    | 赤枠で囲まれた部分   | rl |
|                              |                               |                                                                    | 入力後 ОК      | 7  |
|                              |                               |                                                                    | てください。      |    |

FTP ログインユーザのパスワードを変更される 場合、管理画面内の [FTP アクセス] アイコ ンをクリックしてください。
FTP アカウントの一覧が表示されますので、対象 のアカウントをクリックしてください。
左記のような画面が表示されますので、
赤枠で囲まれた部分に新しいパスワードを
入力後 OK ボタンをクリックし
てください。
\*\*の部分は必須項目です。必ず記入してください。
[注意]
変更後のパスワードはお客様にて管理して下さい。

### ■ フォルダ(ディレクトリ)階層構造

次に、お客様サイトの FTP フォルダ階層構造をご説明します。サイト管理者の権限を持った方が FTP でお客様サイトに接続すると、次のようなフォルダが存在します。以下では、www.harenet.jp という仮想サイトを例にしております。

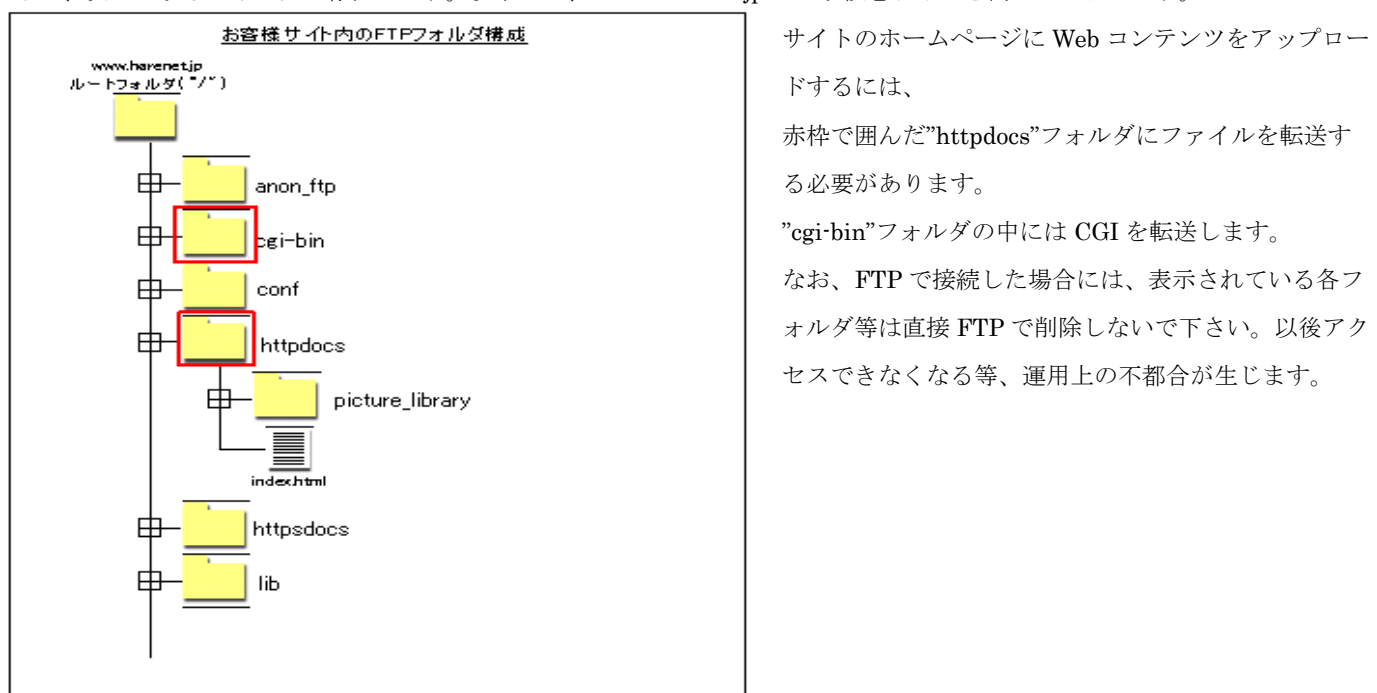

### ■ サイトのホームページをアップロードする

サイトのホームページを公開するためには、当社がご用意させて頂いたサイト内の適切なフォルダ(前図の赤枠で示した"httpdocs"フォルダ)に Web コンテンツをアップロード(転送)する必要があります。このフォルダにアクセスするには、お客様サイト内の FTP ログインユーザでなければなりません。

FTP ログインユーザは、お申込時に弊社からお知らせした FTP ログインアカウントをご利用下さい。

FTP ソフトは、ホームページビルダーなどのホームページ作成ソフトに内蔵されている物、Windows のコマンドプロンプトから利用できる FTP.EXE、FFFTP などのフリーウェアなど、いずれもご利用頂けます。(各ソフトの使用方法については、付属取扱説明書や販売元にお問い合わせ下さい。)

この httpdocs フォルダにデータをアップロードするには、ご利用の FTP ソフトで下記情報を指定することで接続すること ができます。ご利用の FTP ソフトが異なったり、ホームページ作成ソフトに FTP ソフトが組み込まれていたり、FTP ソフ トにより設定項目名の呼び名が異なっている場合もありますが、接続のためにはこれらの設定は必ず行う必要があります。

| 設定項目       | 説明                                               |
|------------|--------------------------------------------------|
| ホストアドレス    | お客様のお申込ドメイン名に WWW を付けたもの。ホスト名と表記されている場           |
|            | 合もあります。(例:www.harenet.jp)                        |
| ユーザ名       | FTP でのログイン名を指定します。ユーザ ID、アカウント名と表記されている場         |
|            | 合もあります。お客様サイト内の FTP ログインユーザを指定して下さい。お申込          |
|            | 時に当社よりご連絡した FTP ログインユーザ名となります。                   |
| パスワード      | FTP ログインユーザのパスワードを指定して下さい                        |
| ホストの初期フォルダ | /httpdocs/ と入力して下さい。("/httpdocs/"は、サイトのルートフォルダ直下 |
|            | の"httpdocs"というフォルダであることを示します)この項目を指定しない場合の       |
|            | 接続先はそのユーザのデフォルトフォルダに接続されてしまい、ここにコンテン             |
|            | ツをアップロードしてもホームページは公開されません。                       |

#### ■ FFFTP での設定例

| ホストの設定 ? 🗙                                                |
|-----------------------------------------------------------|
| 基本 拡張 文字コード ダイアルアップ 高度                                    |
| ホストの設定名(T) ホスト名(アドレス)(N)<br>www.harenet.jp www.harenet.jp |
| ユーザ名(U) バスワード/バスフレーズ(P)<br>h000000 ****** anonymous       |
| ローカルの初期フォルダ(1)                                            |
| ホストの初期フォルダ(R)                                             |
| /httpdocs/ 現在のフォルダ                                        |
| ■最後にアクセスしたフォルダを次回の初期フォルダとする(E)                            |
| OK キャンセル ヘルプ                                              |

FFFTP は、Windows で最も有名なフリーウェア (無償で入手できるソフト)の FTP ソフトです。ベ クター(<u>http://www.vector.co.jp</u>)などで入手して下 さい。FTP ソフトの設定が正しい場合でも、希に 企業等でのネットワークセキュリティーポリシー (ファイアーウォール等)による制限によりアク セスできない場合があります。この場合は、社内 の情報システム担当の方にご相談下さい。

#### ■ ファイルの形式について

トップページは、必ず index.html というファイル名でアップロードしてください。お客様が Web コンテンツをアッ プロードされる前に既に index.html が存在しますが、これはサンプルページですので、上書きして下さい。

#### ■ CGI·SSI の利用について

CGI は、perl 言語で作成された物が利用できます.CGI ファイルの拡張子は、かならず.cgi または.pl とし、適切なファ イル属性(パーミッション)を指定して下さい。なお、弊社では CGI のプログラミングについては一切サポートしており ませんので、予めご了承下さい。また、CGI の設置に関する晴れネットサーバー固有のパラメータは、弊社晴れネット サーバーホームページの FAQ に追加情報がございますので、必ずご一読下さい。

SSI をご利用頂く場合にはファイルの拡張子を.shtml にして頂く必要があります。但し、#exec コマンドや#include コマンドを含むものはご利用頂けません。

なお、サーバーに過大な負荷をかけるスクリプトは、弊社の判断により停止させて頂くこともございます。

※CGIについての詳細情報は「第3章 3-6 CGI・SSIについて」(P. 45)をご参照ください。

#### ■ .htaccess (.htpasswd) の利用について

ホームページ閲覧の際に、ユーザ名・パスワードを入力を利用した制限つきホームページを利用する場合に、.htaccess というファイルを利用します。

利用する際に記述する絶対パスの記述は以下のとおりとなります。

/var/www/vhosts/お客様ドメイン名/httpdocs/ファイルへのパス

#### httpdocs フォルダ内にて CGI を利用する場合の記述方法

以下の内容を記述した.htaccess をサーバー上に保存することで、cgi-bin 以外でのフォルダで cgi 実行が可能となります。

(実行が可能となるのは.htaccess ファイルを保存したディレクトリ配下となります。)

#### Options +ExecCGI

AddHandler cgi-script .cgi

なお、ファイル名が.(ドット)から始まるものは FTP ソフトによっては表示されないものがございます。 この場合は後述のファイルマネージャー機能を利用してファイルの編集や削除をおこなってください。

### 2-7 サイトホームページの管理

### ファイルマネージャーによるページのアップロード

|              |                    | 2                        |                     |                        |
|--------------|--------------------|--------------------------|---------------------|------------------------|
| 🪘 ホームディレクトリ  |                    | 豆 ファイルを展開 引 アーカイン        | ブに追加 その他 🕶          | ₩ 設定                   |
|              | ホームディレクトリ httpdocs |                          |                     |                        |
| 🗉 🚞 httpdocs | □ 名前 🔺             | 変更日 サイズ                  | パーミッション ユーザ         | グループ                   |
| 🖲 🚾 logs     | at a               | 2019/05/31 11:19         | rwxx ftp0000        | psaserv                |
|              | 🗌 🚘 cgi-bin        | 2019/05/31 11:19         | rwx r-x ftp0000     | psaserv 🛛 🖃 👻          |
|              |                    | 2019/05/31 11:19         | rwx r-x r-x ftp0000 | psacln 🛛 = 👻           |
|              | 🗌 🪘 img            | 2019/05/31 11:19         | rwx r-x r-x ftp0000 | psacln 🛛 = 👻           |
|              | 🗌 🧧 test           | 2019/05/31 11:19         | rwx r-x r-x ftp0000 | psacln $\equiv$ $$     |
|              | and favicon.ico    | 2019/05/31 11:19 4.0 KB  | rw- r r ftp0000     | psacln $\equiv$ $\neg$ |
|              | index.html         | 2019/05/31 11:19 12.0 KB | rw- r r ftp0000     | psacln 🛛 = 👻           |

データをアップロードする場合、アップロード先のディレクトリをクリックしてください。通常のファイル転送先ディレクトリは[httpdocs]、cgi ファイル転送先ディレクトリは[cgi-bin]を指定します。

| 📴 ホームディレクトリ    | 合 アップロード → 新規 ▼ 🕑 ⊐ ヒー 🖒 移動 🛛 削除 | ① ファイルを展開 ③ アーカイブに追加          | m その他 ▼          | ₩ 設定       |
|----------------|----------------------------------|-------------------------------|------------------|------------|
| • 🛁 error_docs | ホームディレクトノ ファイルを作成                |                               |                  |            |
| httpdocs       | □ 名前 ▲ ディレクトリを作成                 | 変更日 サイズ パー:                   | ミッション ユーザ ク      | ガループ       |
| 🖲 🚾 logs       | <b>a</b>                         | 2019/05/31 11:19 rwx -        | -x ftp0000 p     | saserv     |
|                | 🗌 🧧 cgi-bin                      | 2019/05/31 11:19 rwx r        | -x ftp0000 p     | saserv = - |
|                |                                  | 2019/05/31 11:19 rwx r        | -x r-x ftp0000 p | sacln = -  |
|                |                                  | 2019/05/31 11:19 rwx r        | -x r-x ftp0000 p | sacln = -  |
|                | E Est                            | 2019/05/31 11:19 rwx r        | -x r-x ftp0000 p | sacln = -  |
|                | d favicon.ico                    | 2019/05/31 11:19 4.0 KB rw-r  | - r ftp0000 p    | sacln = -  |
|                | index.html                       | 2019/05/31 11:19 12.0 KB rw-r | - r ftp0000 p    | sacln = -  |

データをアップロードするディレクトリを指定したら「新しいファイルを追加する」(赤枠部分)をクリックします。

すると、以下のようなファイルマネージャーのアップロードファイルページが表示されます。

| 🛛 🔒 ファイルを作成                            | する |       |  |
|----------------------------------------|----|-------|--|
| ファイルの追加先: <b>/httpdocs</b><br>ファイル名    |    |       |  |
| □ HTML テンプレートを使用<br>ブランク HTML ページを作成しま | ġ. |       |  |
|                                        | ОК | キャンセル |  |

| 設定項目   | 説明                                        |
|--------|-------------------------------------------|
| ファイル作成 | アップロードするファイルがまだない場合には、ファイル作成の「ファイル名」に作    |
|        | 成したいファイル名(拡張子も必要)を入力します。「HTML テンプレー トを使用し |
|        | ます」にチェックを入れると、HTML のテンプレートを利用し、ファイルを作成する  |
|        | 事ができます。ファイルの作成が終了したら、「OK」ボタン をクリックすると、フ   |
|        | ァイルがアップロードされます。                           |

※FFFTP ソフト等の FTP クライアントソフト利用によるファイルの管理も可能です。

### ■ パーミッションの管理

パーミッションを変更したいファイル名右側のメニューをクリックすると、[パーミッション変更]ボタンが表示されます。

#### ファイルマネージャ

| 🤤 ホームディレクトリ    | ⑥ アップロード ☆ 新規 ▼ ⑧ コピー ⇔ 移動 ※ 削除                                                                                 | ④ ファイルを展開 ④ アーカイブに追加 その他 ▼ 団 設定                         |
|----------------|----------------------------------------------------------------------------------------------------|---------------------------------------------------------|
| ⊕ 🧮 error_docs | ホームディレクトリ httpdocs                                                                                              | コードエディタで編生                                              |
| 🕀 🧮 httpdocs   | □ 名前 ▲                                                                                                    | 変更日 サイズ パーミッション コ デモフトエディタで毎年                           |
| 🖲 🚾 logs       | at a second second second second second second second second second second second second second second second s | 2019/05/31 11:19 rwxx ft                                |
|                | 🗆 🧧 cgi-bin                                                                                                    | 2019/05/31 11:19 rwx r-x ft                             |
|                |                                                                                                    | ノフソサで開く<br>2019/05/31 11:19 rwx r-x r-x ft<br>ログゴニウザで開く |
|                |                                                                                                    | ロクノラウリで開く<br>2019/05/31 11:19 rwx r-x r-x ft<br>だのこの ド  |
|                | 🗌 🧧 test                                                                                                    | 2019/05/31 11:19 rwx r-x r-x ft                         |
| 1              | a favicon.ico                                                                                                   | 2019/05/31 11:19                                        |
|                | index.html                                                                                                    | 2019/05/31 11:19 12.0 KB rw- r r f パーミッション変更            |
|                | E Esttest                                                                                                    | 2019/05/31 17:35 0 B rw- r r ftp0000 psacin             |

下記画面の「パーミッションを変更する」ページが表示されます。変更後、 OK ボタンをクリックすると、パーミッションの変更は完了です。

| ファイル      | お客様ドメイン名 /httpdocs/変更したいファイル名のパーミッション変更 |      |       |
|-----------|-----------------------------------------|------|-------|
|           | 読み取り                                    | 書き込み | 実行/検索 |
| 所有者       |                                         | •    |       |
| グループ      | $\checkmark$                            |      |       |
| その他       |                                         |      |       |
| * 必須フィールド | OK 適用する キャンセル                           |      |       |

その他、フォルダの作成・フォルダの削除・ファイルの削除・ファイルのコピーなどがご利用いただけます。

### ■ 認証ページ

晴れネットサーバーのディレクトリ機能は、お客様のサイト内のディレクトリをパスワードで保護されたディレクトリの管理可 能です。パスワードで保護されたディレクトリを表示する際にはユーザ名・パスワードの入力が必要となります。 管理画面上の

されます。

ウェブサイト お客様ドメイン名 の下の保護ディレクトリ

| ツール          |            |                             |
|--------------|------------|-----------------------------|
|              |            |                             |
| 保護ディレクトリを追加  |            |                             |
| 保護ディレクトリ     |            |                             |
| ※ 保護を解除      |            | ^                           |
| 検索 検索結果をリセット |            |                             |
| 保護ディレクトリ:全1件 |            | ページあたりのエントリ数: 10 25 100 すべて |
| □ 名前 ▲       | 保護エリアのタイトル |                             |
| /plesk-stat  | ドメイン統計     |                             |
| 保護ディレクトリ:全1件 |            | ページあたりのエントリ数: 10 25 100 すべて |

#### ■ 認証ディレクトリの作成

[保護ディレクトリの追加]ボタンをクリックすると、以下のような画面のドメインの新しい保護ディレクトリを作成画面が 表示されます。

| 設定         |          |
|------------|----------|
| ディレクトリ名 *  | /        |
| 保護エリアのタイトル |          |
| * 必須フィールド  | OK キャンセル |

・「ディレクトリ名」には、認証をかけたいディレクトリまでのルートを指定します。(半角英数のみ)

・「保護エリアのタイトル」には、認証画面に表示される文字を入力します。(半角英数字のみ)

・入力後、「OK」ボタンをクリックすると、保護ディレクトリの作成が完了します。 続いてこのディレクトリにアクセスできるユーザ設定に移ります。

※\*の部分は必須項目です。必ず記入してください。

#### ■ 保護ディレクトリのユーザ追加

対象のディレクトリをクリックし、[新しいユーザの追加]ボタンをクリックすると、以下のような画面の保護ディレクトリ ユーザの作成ページが表示されます。

パスワード保護ディレクトリ 保護ディレクトリ/ディレクトリのユーザ作成

| 保護ディレクトリユーザ   |       |       |
|---------------|-------|-------|
| ユーザ名 <b>*</b> |       |       |
| 旧パスワード        | ***** |       |
| 新規パスワード *     |       |       |
| パスワードの確認 *    |       |       |
|               |       |       |
| * 必須フィールド     | ок    | キャンセル |

・「ユーザ名」には、ユーザ名を入力します。(小文字のアルファベット、ダッシュ、アンダースコアのみ)

・「新しいパスワード」「パスワードの確認」には、同じパスワードを入力します。(パスワードはユーザ名を含まない 5-14 文 字の文字列にします)

・入力後、「OK」ボタンをクリックすると、保護ディレクトリのユーザ追加が完了します。

※\*の部分は必須項目です。必ず記入してください。

# **2-8 データベース(MySQL)の設定**

### ■ データベース(MySQL)の設定

お客様のサイト内でデータベースの追加、変更、削除を行うには、管理者画面の[データベース]ボタンをクリックします。 すると以下のような画面が表示されます。お客様が使用される最初の状態では、データベースが1つ登録されています。デー タベース名は FTP ログインユーザと同じとなります。

#### データベース

| データベースの新規作成や、既存のデータ | ベースの管理を行います。                          |              | Z          | <ul> <li>ユーザ管理</li> <li>パックアップマネージャ</li> </ul> |
|---------------------|---------------------------------------|--------------|------------|------------------------------------------------|
| Mysai データベース名       | 1                                     |              | phpMyAdmin |                                                |
| ホスト: MySQL) ユ・      | ーザ: <del>アータベースユーザー</del> 名表:0 サイズ:0B |              |            |                                                |
|                     | ☆ 閉じる                                 |              |            |                                                |
| phpMyAdmin          | ● 接続情報<br>●                           | <b>1</b> 24- |            |                                                |
| ダンプをエクスポート          | ダンプをインボート                             | ✓ チェックして修復   |            |                                                |
| ★ データベースを削除         |                                       |              |            |                                                |

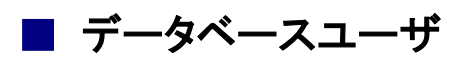

データベースユーザは FTP ログインユーザと同じアカウント、パスワードを登録しております。

### データベースへのアクセス

phpMyAdmin 作成したデータベースには phpMyAdmin で Web ブラウザからアクセスすること

ができます。phpMyAdmin にアクセスするには[データベース名]をクリックし、[WebAdmin]ボタンをクリックすることで表示 することができます。

| phpMyAdmin                     | □ □ □ □ □ □ □ □ □ □ □ □ □ □ □ □ □ □ □                                                    |   |
|--------------------------------|------------------------------------------------------------------------------------------|---|
|                                | ▶ 構造 』 SQL 3、検索 ③ クエリ 忌 エクスボート 忌 インボート ♪ 操作 ◎ ルーチン ③ SQL コマンドの追跡 電 デザイン                  | + |
|                                | テーブル ▲ <b>操作</b> 行 🕑 データ型 照合順序 サイズ オーバーヘッド                                               |   |
| (最近使用したテーブル) 🔽                 | 🗌 mt_asset 🔢 表示 評構造 🥞 検索 🎽 挿入 🚍 空にする 🤤 削除 87 MyISAM utf8_general_ci 31.3 KiB -           |   |
| テーブル名を絞る                       | 🗌 mt_asset_meta 🔄 表示 評構造 🥞 検索 🚰 挿入 🚍 空にする 🤤 削除 170 MyISAM utf8_general_ci 18.3 KiB -     |   |
| mt_asset                       | 🗌 mt_association 🔠 表示 評構造 🥞 検索 ዥ 挿入 🚍 空にする 🤤 削除 4 MyISAM utf8_general_ci 8.2 KiB -       |   |
| mt_asset_meta                  | 🗌 mt_author 🔢 表示 評構造 🤹 検索 評挿入 🚍 空にする 🤤 削除 2 MyISAM utf8_general_ci 23.2 KiB -            |   |
| mt_author                      | 🗌 mt_author_meta 📲 表示 🎉 構造 🥞 検索 💺 挿入 🚍 空にする 🤤 削除 5 MyISAM utf8_general_ci 10.6 KiB -     |   |
| mt_author_meta                 | 📄 mt_author_summary 🔄 表示 評構造 🥞 検索 V 挿入 🚍 空にする 🤤 削除 🛛 MyISAM utf8_general_ci 1 KiB –      |   |
| mt_author_summary              | 🗌 mt_blog 💿 表示 評構造 🤹 検索 🎥 挿入 🚍 空にする 🤤 削除 4 MyISAM utf8_general_ci 12 KiB -               |   |
| mt_blog_meta                   | 🗌 mt_blog_meta 🔄 表示 評構造 🤹 検索 🚰 挿入 👾 空にする 🤤 削除 32 MylSAM utf8_general_ci 10.2 KiB -       |   |
| mt_category                    | ー<br>「 mt_category 」 表示 JM 構造 🥞 検索 SH 挿入 🚍 空にする 🤤 削除 8 MyISAM utf8_general_ci 18.5 KiB - |   |
| mt_category_meta<br>mt_comment |                                                                                          |   |
| mt_comment_meta                | □ mt comment III表示 評構造 ◎ 検索 新挿入 景空にする ◎ 削除 0 MyISAM utf8 general ci 2 KiB -              |   |
| mt_config                      | □ mt comment meta □ 表示 計構造 ◎ 検索 新挿入 — 空にする ⊖ 削除 0 MylSAM utf8 general ci 1 KiB -         |   |
| mt_entry<br>mt_entry_meta      | □ mt config ■表示 評構造 ◎ 検索 動挿入 ■空にする ◎ 削除 1 MvISAM utf8 general ci 2,6 K1B -               |   |
| mt_entry_rev                   | □ mt entry □ 用表示 減構造 ◎ 検索 動挿入 ■ 空にする ◎ 削除 6 MviSAM utf8 general ci 53 KiB -              |   |
| mt_entry_summary               | □ mt_entry meta   周表示 IN描述 @ 始表 Wi插入 ■ 空店する ◎ 削除   6 MvISAM utf8 general ci   9.2 KiB    |   |
| mt_fileinfo                    | □ mt_entry rev □ 完元 延播法 ◎ 始泰 验播》 ■ 空口する ◎ 削除 10 MylSAM utf8 general ci 11 KiB            |   |
| mt_ipbanlist                   |                                                                                          |   |
| mt_log                         |                                                                                          |   |
| mt_notification                | ↓ Imt_Tield III 表示 Int 備道 3 快報 評 挿入 〒 空に 9 る ♥ 削除 0 MyISAM utf8_general_ci 1 K1B -       |   |

### ■ データベースのテーブル作成

データベースにテーブルを作成するには左の ③ テーブルを作成する ボタンをクリック又は、メインメニューの 物テーブルを作成 の項目から、名前とカラム数を記入して 実行 ボタンをクリックします。

| <pre>mt_template_meta mt_template_rev mt_touch mt_trackback mt_ts_error mt_ts_exitstatus</pre> | <sup>1</sup> 超 テーブルを作成             名前:             カラム数: |    |
|------------------------------------------------------------------------------------------------|----------------------------------------------------------|----|
| mt_ts_funcmap<br>mt_ts_job                                                                     |                                                          | 実行 |

### ■ テーブルの設定

テーブルが作成されます。表示される画面上で名前、データ型、長さ/値、デフォルト値、照合順序、属性、NULLなどを設定し、 **保存する** ボタンをクリックします。

| 名前         | データ型 😡 | 長さ/値 😡                 | デフォルト値 😡       | 照合順序 | 属性       | NULL |
|------------|--------|------------------------|----------------|------|----------|------|
|            | INT    |                        | ಸರಿ 🗸          | Y    | <b>`</b> |      |
|            | INT    |                        | tail 🗸         | Y    | <b>~</b> |      |
| テーブルのコメント: |        | ストレージェンジン:<br>MyISAM V | : ❷ 照合順序:<br>] | V    |          |      |
|            |        |                        |                |      | 保存するキャ   | シセル  |

# 第3章 操作ガイド(メールユーザ)

この章では、一般ユーザ(メールユーザ)、またはサイト管理者の方が一般ユーザとして、このサーバーをメールサーバーとし て利用する機能や設定方法について説明します。

# 3-1 個人プロフィール管理機能

サイト内のユーザは、Web ブラウザを使用して個人プロフィール管理ツールへ接続することで、各ユーザ自身が次の項目を設 定することができます。

| 項目       | 説明                                    |
|----------|---------------------------------------|
| パスワードの変更 | サイト管理者がユーザを登録する際に指定したパスワードを本人のみしか知    |
|          | ることができないパスワードに変更することができます。(ここで変更したパ   |
|          | スワードを忘れた場合にはサイト管理者に新たなパスワードを再設定しても    |
|          | らう必要があります)。                           |
| メールボックス  | スパムフィルタリング機能の 有効/無効 の設定がおこなえます。       |
| 転送       | 複数の転送先を指定することができます。電子メールが指定アドレスに転送    |
|          | されると共に、このメールボックス内にも残ります               |
| メールグループ  | 一つのメールアドレスに受信したメールをグループに設定したメールアドレ    |
|          | スにメールを配送します。                          |
| グループ     | 自分が登録されているメールグループを表示します               |
| 自動応答     | 自分のメールボックス宛に送られた電子メールに対して自動的にメッセージ    |
|          | を返信することができます。                         |
| Web メール  | サーバー上のメールの送受信や削除などを Web ブラウザを使用して行うこと |
|          | ができます。                                |

# 3-2 個人プロフィール管理ツールに接続する

個人プロフィール管理画面に接続するには、Web ブラウザを使用して、次の URL に接続してください。

https://www.お客様ドメイン名:8443

(例: https://www.harenet.jp:8443)

接続すると、次の様な証明書エラーが表示されますが、問題はありませんのでそのまま[このサイトの閲覧を実行する(推奨されません)。]をクリックします。

| 8 | この Web サイトのセキュリティ証明書には問題があります。                                           |
|---|--------------------------------------------------------------------------|
|   |                                                                          |
|   | セキュリティ証明書の問題によって、詐欺や、お使いのコンピュータからサーバーに送信される情報を盗み取る意図が示唆され<br>ている場合があります。 |
|   | このページを閉じて、この Web サイトの閲覧を続行しないことを推奨します。                                   |
|   | 🥑 ここをクリックしてこの Web ページを閉じる。                                               |
|   | 😵 このサイトの閲覧を続行する (推奨されません)。                                               |
|   | ● 詳細情報                                                                   |
|   |                                                                          |

すると、次のような画面が表示されますので、お客様社内のサイト管理者から連絡のあったユーザ名とパスワードを入力し、[ロ グイン]ボタンをクリックして下さい。

| 🛞 HARE NI     | îT 👘  |      |
|---------------|-------|------|
| ユーザ名<br>パスワード |       |      |
| インターフェース言語    | デフォルト | V    |
| パスワードを忘れた場合   |       | ログイン |

# 3-3 個人プロフィール管理ツールの操作

コントロールパネルへのアクセスを許可されたユーザが管理画面へログインすると、次のような画面が表示されます。

| $ \Rightarrow                                   $ |                                           |                                                        | ▼ 😵 証明書のエラ- 🖒 検索                       |               | + ۵                                                | 合公戀   |
|---------------------------------------------------|-------------------------------------------|--------------------------------------------------------|----------------------------------------|---------------|----------------------------------------------------|-------|
| ウェブサイトとドメイン - Plesk O                             | × 📑                                       |                                                        |                                        |               |                                                    |       |
| HARE NET                                          |                                           |                                                        | ログイン                                   | ン名:<br>契約     | 🗑 Advisor 🕜 ヘルプ 🗸                                  | plesk |
| <u>索</u> Q                                        | ウェブサイトとドメイン                               |                                                        |                                        |               |                                                    |       |
| ウェブサイトとドメイン                                       | ウェブサイトの設定と管理を行います。                        |                                                        |                                        |               |                                                    |       |
| メール                                               |                                           |                                                        |                                        | 2 2           | の バックアップマ<br>ー ジャ                                  | ·~-   |
| ファイル                                              | お家様ドメイン名                                  |                                                        |                                        |               | データベース                                             |       |
| データベース                                            |                                           | 20 2.7=/.7 fr.6-0000                                   |                                        |               | (W Honderless                                      |       |
| 統計                                                |                                           |                                                        |                                        | リソース利用状況      | ^                                                  |       |
| 7_#f                                              | いずれかの方法でウェブサイトの作成を開始:                     |                                                        |                                        | ×             | ディスクスペース:0%                                        |       |
| アカウント                                             | WordPress<br>WordPress を使用してウェブサイトを作成します。 | Presence Builder <b>を使用</b><br>サイト作成ツールを使用してサイトを作成します。 | <b>カスタムウェブサイトを作成</b><br>ウェブコンテンツをアッブロー | ドし、データベースを追加し | 7 GB 中、0 MB 使用<br>トラフィック: 0%                       |       |
| WordPress                                         | WordPress をインストール                         | サイト作成                                                  | ます。<br>ファイル データベース                     |               | 無制限中、0 MB/月使用                                      | R.    |
|                                                   |                                           | 人間じる                                                   |                                        |               | ドメイン                                               | ^     |
|                                                   | ウェブホスティングアクセス                             | <b>デ</b> FTP アクセス                                      | ● ホスティング設定                             |               | <ul> <li>R ドメイン名を登録</li> <li>ペ ドメイン名を管理</li> </ul> |       |
|                                                   | php PHP 設定<br>PHP バージョン : 5.4.16 (廃止)     | Presence Builder                                       | ファイルマネージャ                              |               |                                                    |       |
|                                                   | ウェブ統計                                     | リロ<br>ウェブ統計 SSL/TLS                                    | メールアドレス                                |               |                                                    |       |
|                                                   | メール設定                                     | SSL/TLS 証明書                                            | パスワード保護ディレクト                           | U.            |                                                    |       |
|                                                   | E 00                                      | advisor                                                |                                        |               |                                                    |       |

この画面のメニューを操作する事で、前述の個人プロフィールの各項目を設定することができます。 機能の内容につきましては 11 ページをご参照ください。

# 3-4 Web メール操作

Webメールとは、インターネット接続ができる環境であれば、どこからでもご自分のメールアドレスを使ってメールの送受 信を行うことができるというサービスのことです。

### Webメールヘログインする

管理画面のメールの項目に表示されている 🏫 ボタンをクリック、もしくは <u>http://webmail.お客様ドメイン</u>でアクセスして下 さい。

すると、次のような画面が表示されますので、ドメイン管理者から連絡のあったユーザ名とパスワードを入力し[ログイン]ボタンをクリックして下さい。

| Password  |        |   |
|-----------|--------|---|
| Mode      |        |   |
| Automatic |        | • |
| Language  |        |   |
| Japanese  | (日本語)  | • |
|           | Log in |   |

メールユーザがログインすると、次のような画面が表示されます。

| horde 5.2.17 | Mail 🔻 | Calendar 🔻 | Address Book 🔻 | Notes 🔻 | Others 🔻 | <b>\$</b> | e           |
|--------------|--------|------------|----------------|---------|----------|-----------|-------------|
| 2019年06月05日  |        |            |                |         |          |           | お客様のメールアドレス |
| Add Conter   | it     |            |                |         |          |           |             |
|              |        |            |                |         |          |           |             |
|              |        |            |                |         |          |           |             |
|              |        |            |                |         |          |           |             |
|              |        |            |                |         |          |           |             |

| horde 5.2.17 ×-JL - | 予定表 ▼ アドレス帳 ▼ メモ ▼ その他 ▼ 🍄 | ▼ 検索(メッセージ全体) Q 📑 |
|---------------------|----------------------------|-------------------|
| 2019年06月05日         |                            | INBOX             |
| ❸ 新規メール             | ♀ 再表示                      | その他 🔻 フィルタ 🔻      |
| MBOX INBOX          | From 件名 ▼                  | 日付 💌 サイズ          |
| 🔊 Spam              | ③ このメールボックスにはメールはありません。    |                   |
| コォルダ操作 ▼            |                            |                   |
| ● 仮想フォルダ            | サイドメニュー                    |                   |
|                     |                            |                   |
|                     |                            |                   |
|                     | 0 通のメッセージが選択されました。         |                   |

Mail 

 ボタンを押すとメールメニューが表示されます。

### ■ メールの作成と送信

I

メールを作成するには、サイドメニューの[電子メール]をクリックし、[新規メール(<u>N</u>)]をクリックします。 すると、次の画面が表示されますので、各内容を記入の上[メールの送信]ボタンをクリックし、メールの送信を行います。

| 新規メール                                 |                     |                                                      |             |        |        |   |  |
|---------------------------------------|---------------------|------------------------------------------------------|-------------|--------|--------|---|--|
|                                       |                     |                                                      |             |        |        | ~ |  |
|                                       | メールの送信              | 下書をを保存                                               | メッセージをキャンセル |        | ļ      |   |  |
| ID( <u>I</u> )                        | お客様ドメイン             | (デフォルト 🛙                                             | ))          |        |        |   |  |
| To( <u>T</u> )                        | (例) test@next.hare  | enet.ne.jp                                           |             |        | !      |   |  |
| Cc( <u>C</u> )                        |                     |                                                      |             |        | !      |   |  |
| Bcc( <u>B</u> )                       |                     |                                                      |             |        |        |   |  |
| 件名(U)                                 | (例)テストです。           |                                                      |             |        | į      | Ø |  |
| 文字セット<br>(出)                          | Japanese (ISO-202   | 2-JP) 🗸                                              |             |        | 1      | Ø |  |
| (/                                    | 3                   |                                                      | AB          |        | 0      | ത |  |
|                                       | アドレス帳               | ★ // ★ / / の / ※ / - / / / / / / / / / / / / / / / / | スペル チェック 👻  | 特殊文字 》 | 香付     |   |  |
|                                       | ✓ 次の場所にコピー          | ·を1兼存 (⊻) "违1言控え"<br>R)                              |             |        |        |   |  |
|                                       | 📝 HTML 編集 モード       | に切替える                                                |             |        |        |   |  |
| 本文( <u>X</u> )                        | 相手に送りたいメ            | ールの本文(内容)                                            | をココに記入します。  |        |        |   |  |
|                                       |                     |                                                      |             |        | $\sim$ |   |  |
|                                       |                     |                                                      |             |        |        |   |  |
|                                       |                     |                                                      |             |        |        |   |  |
|                                       |                     |                                                      |             |        |        |   |  |
|                                       |                     |                                                      |             |        |        |   |  |
|                                       |                     |                                                      |             |        |        |   |  |
|                                       |                     |                                                      |             |        |        |   |  |
|                                       |                     |                                                      |             |        |        |   |  |
|                                       |                     |                                                      |             |        |        |   |  |
|                                       |                     |                                                      |             |        |        |   |  |
|                                       |                     |                                                      |             |        |        |   |  |
|                                       |                     |                                                      |             |        |        |   |  |
|                                       |                     |                                                      |             |        | $\sim$ |   |  |
|                                       |                     |                                                      |             |        |        | ~ |  |
|                                       | メールの送信              | 下書をを保存                                               | メッセージをキャンセル |        | ţ      | 9 |  |
|                                       | ──あなたの連絡先を          | 添付しますか?                                              |             |        |        |   |  |
| 添付                                    |                     |                                                      |             |        |        |   |  |
| 7241.4                                |                     |                                                      | 添付 🗸        |        |        |   |  |
| / 房子添付サイ                              | 7 · 8 388 608 / /// | 97 <u>19</u>                                         |             |        | 更新     | Ø |  |
| 14820.0011.2.1.                       |                     |                                                      | NA 1117 V 🛤 |        |        |   |  |
| 添付もメッセージと共に送信控えフォルダに保存しますか?  いいえ ❤  🥨 |                     |                                                      |             |        |        |   |  |
| 漆付はリンクだけを送信しますか? [いいえ 】 [2]           |                     |                                                      |             |        |        |   |  |

(例として、あて先に「test@next.harenet.ne.jp」、件名に「テスト」と入力しています。)

### ■ メールを削除する

サイドメニューの[電子メール]をクリックすると、次の画面が表示されます。

削除したいメールのチェックボックスにチェックをいれ、[削除(D)]をクリックしてください。

| INBOX(I)        |                   | <u>┣</u><br>⊻) フォルダ( <u>F</u> ) | <b>》</b><br><sub>検索(S)</sub> | <br>メール取込 <u>(E</u> ) | ●子メール        | <b>ア</b><br>フィルタ | 31<br>十定表      | ■<br>アドレス帳   | <b>∦</b><br>オプション( <u>0</u> ) | <b>//</b><br>ヘルフ | <b>愛</b><br>ログアウト | フォルダを開く( <u>し)</u> ■ | 30X 🗸             |
|-----------------|-------------------|---------------------------------|------------------------------|-----------------------|--------------|------------------|----------------|--------------|-------------------------------|------------------|-------------------|----------------------|-------------------|
|                 |                   |                                 |                              |                       |              | クォーク             | の状況:           | 0.00 MB / 10 | 0.00 MB (0.00%                | )                |                   |                      |                   |
| INBOX (1)       | 3 🖓 🔎 🖗           | 5                               |                              |                       |              |                  |                |              |                               |                  |                   |                      | 1-1/1通            |
| 選択:             | ▶ 印衣              | 付ける: 🗸 🗸                        | 移動 コピ                        | ̄ メールの行先              |              |                  | ~              |              |                               |                  |                   |                      |                   |
| 削除( <u>D</u> 削除 | 取消( <u>U)</u> ブラ: | クリスト(B) ホワイト                    | ·リ자·( <u>W</u> ) 🕸           | 送 メール表示               |              |                  |                |              |                               |                  |                   | 削除済みを隠す ゴミ箱          | を空にする( <u>G</u> ) |
|                 | ▲ #               | 日付                              | 差出人                          | ( <u>M</u> )          |              | 件                | 名( <u>]</u> )[ | スレッギ (エ)]    |                               |                  |                   |                      | サイズ( <u>Z</u> )   |
|                 | 1                 | 10時02分08秒                       | To: tes                      | st@example5.h         | arenet.ne.jp | te               | st             |              |                               |                  |                   |                      | 648               |

すると以下のように表示されるので、完全に削除を行う場合は[ゴミ箱を空にする(G)]をクリックして下さい。

| INBOX (1) 🛃         | 7 🔎 🕯           | 8                       |                                 |                | 1-1/1通            |
|---------------------|-----------------|-------------------------|---------------------------------|----------------|-------------------|
| 選択:                 | ✓ Ép            | を付ける: 🗸 🎙               | 多動 コピー メールの行先                   | ✓              |                   |
| 削除( <u>D)</u>  削除取消 | ¥( <u>U)</u> ブラ | ックリスト(B) ホワイトリス         | ト( <u>W)</u>  転送 メール表示          | 削除済みを贈す        | を空にする( <u>G</u> ) |
|                     | ▲ #             | 日付                      | 差出人( <u>M</u> )                 | 件名(1) [スレポ(工)] | サイズ( <u>Z</u> )   |
|                     | +               | <del>10時 02分 00</del> 秒 | To: test@example5.harenet.ne.jp | test           | 648               |

# 3-5 メールソフトの設定

### ■ 接続に必要な情報

お客様が、晴れネットサーバーで電子メールを使用する場合には、メーラーと呼ばれる Outlook 等の電子メールソフトウェア が必要です。電子メールはインターネットメール(SMTP/POP3/IMAP4)に準拠のものであれば何れのものであってもご利用いた だくことができます。

メーラーから晴れネットサーバー上の個人のメールボックスに接続するためには、次の情報が必要です。実際に設定を行う前 にご確認下さい。

| 必要な情報           | 説明                                  |
|-----------------|-------------------------------------|
| アカウント名          | サイトにユーザを登録したときのメール名となります。サイト管理者にご確  |
|                 | 認下さい。通常はメールアドレスとなります。               |
| パスワード           | アカウントのパスワードです。サイト管理者にご確認下さい。サイト管理者  |
|                 | が登録したパスワードをご自身で変更した場合には変更後のパスワードを入  |
|                 | 力して下さい。                             |
| 電子メールアドレス       | 通常はアカウント名を入力して下さい。サイト管理者もしくはご自身でこの  |
|                 | アカウント名に対してエイリアス名を設定している場合には、エイリアス名@ |
|                 | お客様ドメイン名でも結構です。                     |
|                 | (例) suzuki@harenet.jp               |
| 送信メール(SMTP)サーバー | mail.お客様ドメイン名 を入力して下さい。             |
|                 | (例) mail.harenet.jp                 |
| 受信メール(POP3)サーバー | mail.お客様ドメイン名 を入力して下さい。             |
|                 | (例) mail.harenet.jp                 |

# 3-6 スパムフィルタ

### ■ スパムフィルタの設定

スパムフィルタ設定画面上では、Spam メールとして認識させるための以下の操作をおこなうことが可能です。

| 設定項目            | 説明                                     |
|-----------------|----------------------------------------|
| □このメールアドレスに対してス | スパムフィルタの設定を有効化します。チェックを外していると、スパムフィ    |
| パムフィルタを有効にする    | ルタの設定は反映されません。                         |
| スパムメッセージ件名に指定テキ | タグを使用にチェックを入れ、テキストボックス(デフォルトでは         |
| ストを追加してマーキングする  | *****SPAM*****)に設定された文字をメールの件名に追加します。  |
| スパムメッセージをすべて削除す | 削除を選択すると、Spam メールと判定されたメールは自動的に削除され受信  |
| 3               | することができなくなります。                         |
| スパムをスパムフォルダに移動す | スパムメッセージを全てスパムフォルダに移動します。このフォルダは、メー    |
| 3               | ルクライアントプログラムまたはウェブメールからアクセスできます。       |
|                 | IMAP メールアカウントをご使用の場合は、スパムフォルダを用いてスパムフ  |
|                 | イルタを学習させることができます。                      |
| フィルタ感度          | スパムと判定するためのスコアとなります。数値が低ければ低いほど Spam 判 |
|                 | 定が厳しくなり誤判定の可能性も増加します。                  |
| ホワイトリスト         | ここで設定したメールアドレスは Spam メールとして検知されなくなります。 |
| ブラックリスト         | ここで設定したメールアドレスは必ず Spam メールとして検知されます。   |

※ [高度な設定を表示する]をクリックすると、[フィルタ感度]、[ホワイトリスト]、[ブラックリスト]の項目が表示 されます。

| お客                    | 様メ                                                                                                    | ールアド                                  | ノス                                |                                         |                              | ▲ 上へ                                                                               |
|-----------------------|----------------------------------------------------------------------------------------------------|---------------------------------------|-----------------------------------|-----------------------------------------|------------------------------|------------------------------------------------------------------------------------|
| 全般                    | 転送                                                                                                    | メールエイリアス                              | 自動返信                              | スパムフィルタ                                 | アンチウイルス                      |                                                                                    |
| スパムフ<br>るとマー:<br>別するた | ィルタサ・<br>キングす・<br>めに、さき                                                                                                    | ービスは、対象メー,<br>るか、スパムメール<br>まざまなローカルテ, | レアドレス宛ては<br>をメールクライア<br>ストとネットワーク | こ送信されたスパム<br>マントが IMAP 経由T<br>クテストを行います | メールを検出します<br>でアクセスできる特別<br>。 | 。スパムフィルタを設定して、スパムメールを削除するか、件名を変更してスパムであ<br>収えパムフォルダに移動することができます。 スパムフィルタは、スパムの署名を識 |
| 🗌 この.                 | メールア                                                                                                    | ドレスに対してスパ.                            | 4フィルタを有効                          | 加こする                                    |                              |                                                                                    |
| スパムに<br>する処理          | <ul> <li>スパムに分類されたメッセージに対     <ul> <li>スパムメッセージの件名に指定テキストを追加してマーキングする</li> <li>する処理</li> <li>テキストを追加しない場合は、このフィールドを空白のまま残してください。メッセージの件名にスコアを含めたい場合は、「_SCORE_」と入力してください。</li> <li>スパムメッセージをすべて削除する<br/>スパムメッセージは受信ボックスから削除されます</li> <li>スパムメッセージは受信ボックスから削除されます。このフォルダは、メールクライアントプログラムまたはウェブメールからアクセフできます。IMAR メールクライアントプログラムまたはウェブメールからアクセフできます。IMAR メールクライアントプログラムまたはウェブメールからアクセフをきます。IMAR メールクライアントプログラムまたはウェブメールからアクセフをきます。</li> </ul> </li></ul> |                                       |                                   |                                         |                              |                                                                                    |
| 📀 高度)                 | な設定を                                                                                                    | 表示する                                  |                                   |                                         |                              |                                                                                    |
| *必須フ                  | ィールド                                                                                                    |                                       | ОК                                | キャンセル                                   |                              |                                                                                    |

| フィルタ感度                                                                                        |                                                                                                    |
|-----------------------------------------------------------------------------------------------|----------------------------------------------------------------------------------------------------|
| スパムフィルタは、各メッセージのコ<br>るほど、メッセージがスパムである <sup>同</sup><br>現行設定で大量のスパムメッセージ<br>は、フィルタの値を大きくして(例:8) | ンテンツおよび件名行に対して複数の異なるテストを実行します。その結果、各メッセージに複数のポイントが記録されます。ポイントが高くな<br>J能性が高くなります。デフォルトでは、スコアが7ポイント以上のメッセージがすべてスパムと分類されるようにフィルタ感度が設定されます。<br>'が来る場合は、フィルタの値を小さくして(例:6)、感度を上げてください。スパムフィルタが必要なメールまでジャンクメールと判断する場合に<br>)、感度を下げてください。ス <mark>パムフィルタを学習させる方法の詳細です。</mark> |
| スパムフィルタの感度 *                                                                                  | 7                                                                                                    |
| ホワイトリスト                                                                                       |                                                                                                    |
| スパムフィルタは、ホワイトリストに挑                                                                            | <b>ま</b> 載されている送信者からのメールはチェックしません                                                                                                    |
| ホワイトリスト                                                                                       | ドメイン名を 1 行に 1 件ずつ入力してください。 アドレスにはワイルドカード(* および ?)を使用できます(例: *@domain.com, user?<br>@*.com)。                                                                                                    |
|                                                                                               |                                                                                                    |
| ブラックリスト<br>ブラックリストに掲載されている送信                                                                  | 老からの メールはブロックされます                                                                                                    |
| 2.2.2.2.2.2.1.1.2.2.0.2.1.2.1.2.1.2.1.2.                                                      |                                                                                                    |
| ブラックリスト                                                                                       |                                                                                                    |
|                                                                                               | トメイン名を111に11年9リヘガレてください。アトレスにはフィルトガニト(*のよびジを使用できます(例: ^@domain.com, user:<br>@*.com)。                                                                                                    |
| * 必須フィールド                                                                                     | <b>OK</b> キャンセル                                                                                                    |

### ■ スパムメールの学習

スパムフィルタはスパムメールを学習させていくことにより、スパムメール検出率の精度を高めていきます。スパムメール を学習するためには、[スパムフィルタの感度]から設定を行います。

スパムフィルタの感度は、数値が低いほど Spam 判定が厳しくなり誤判定の可能性も増加します。 現行設定で大量のスパムメッセージが来る場合は、フィルタの値を小さくして、感度を上げてください。スパムフィルタが必要 なメールまでジャンクメールと判断する場合には、フィルタの値を大きくして、感度を下げてください。

以下の画面は、1通 Spam メールとして学習させた直後の画面です。

| フィルタ感度                                                                                                    |
|----------------------------------------------------------------------------------------------------|
| スパムフィルタは、各メッセージのコンテンツおよび件名行に対して複数の異なるテストを実行します。その結果、各メッセージに複数のポイントが記録されます。ポイントが<br>高くなるほど、メッセージがスパムである可能性が高くなります。デフォルトでは、スコアが7ポイント以上のメッセージがすべてスパムと分類されるようにフィルタ感度が設定<br>されます。現行設定で大量のスパムメッセージが来る場合は、フィルタの値を小さくして(例:6)、感度を上げてください。スパムフィルタが必要なメールまでジャンクメールと<br>判断する場合には、フィルタの値を大きくして(例:8)、感度を下げてください。スパムフィルタを学習させる方法の詳細です。 |
| スパムフィルタの感度* 7                                                                                                    |

# 第4章 操作ガイド(CGI・SSI利用方法)

この章では、ホームページコンテンツ内で CGI や SSI を使用する場合の設定方法や注意事項について説明します。

## 4-1 CGI について

### 📕 CGI とは

CGIとは、Webサーバー上でプログラムを動作させる手法の1つです。本来Webサーバー自身には、HTMLや画像などのファイルをWebブラウザにダウンロードさせ、HTMLファイル内にあらかじめ定義されたフォーマットに従って整形して表示させるだけの機能しかなく、いつ、誰が見ても同じ内容しか表示されません(=静的Webページ)が、現在では、アクセスカウンター、 掲示板、アンケート入力などのフォームメールなど、動的に内容の変化するWebページが幅広く利用されております。

これらの機能を実現するためにもっとも広く使われているのが CGI という手法で、一般的に"Per1"と呼ばれるプログラミング 言語を使って Web アプリケーションを作成し、お客様の Web サイト内に組み込んで Web の表示と共に自動的に実行されるように します。また、CGI をサポートする Web サーバー上で PHP スクリプトを実行することができます。

[よく利用されるCGI]

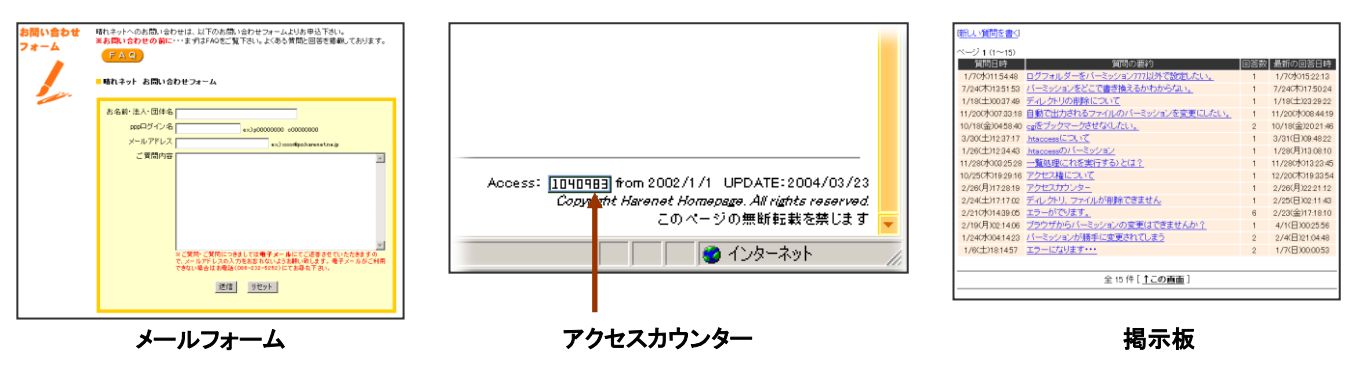

この他に、「チャット」「ショッピングカート」などがあります。

#### ■ CGI の作成

晴れネットサーバーでは、CGI をご用意しておりません。以下のいずれかの方法でご用意ください。

- 1. Perl 言語を用いて独自で開発
- 2. 開発会社に依頼
- 3. 市販のパッケージソフトを利用

例:通販開業X(動作確認済)・・・ショッピングカートが簡単に設置できます。

4. フリーソフトやシェアウエアを利用

### ■ コマンドのパス、バージョンについて

#### 【コマンドのパス】

perl /usr/bin/perl (/usr/local/bin/perl も使用可能です)

php /usr/bin/php

sendmail /usr/sbin/sendmail

nkf /usr/bin/nkf

【Perl のバージョン】

Ver. 5.8.8

【PHP のバージョン】

Ver.5.3.29(デフォルト)、5.4~7.3 対応可能

### 📕 CGI のアップロード

CGI ファイルをアップロードする場合も、HTML 同様 FTP ソフトを使用します。使用する FTP ソフトは FTP.EXE や FFFTP などのフリーウェアをご利用ください。

▲ 名前

🚞 lockdir 🚞 log

🛅 eif

日付

2004/03/01 17:28

2002/05/30

2001/08/27

CGI の場合、アップロード後適切な属性(パーミッション)に 指定する必要があります。

属性(パーミッション)の値はファイルによって指定する値が 異なりますので、フリーソフトや市販のパッケージをご利用の 場合、指示事項をご確認いただき、その値に設定してください。

#### **[操作方法]** 例: FFFTP を使用した場合

- ファイルをアップロード後、属性(パーミッション)の値
   を変更したいファイル(ホスト側)をマウスの右ボタンでクリックします。
- 2) メニューが表示され、「属性変更(<u>A</u>) ...」をクリックします。
- 「属性の変更」画面が表示されるので、画面内のそれぞれのチェック ボックスを操作し、適した属性値に変更します。

値・・・呼出:4 書込:2 実行:1

※チェックの入っている値が「現在の属性」に表示されます。

- 4) 変更が完了したら [OK] ボタンをクリックし元の画面に戻ります。※元画面上では「属性」の欄に表示されている値が変わります。
  - 例) 属性 644 → rw-r--r--

 $755 \rightarrow rwxr-xr-x$ 

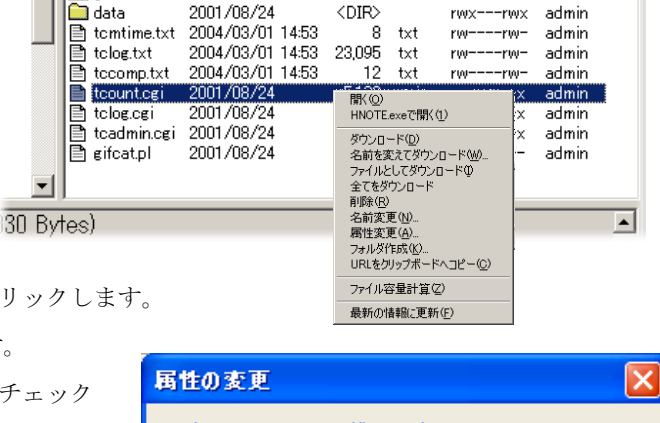

|サイズ|種類|属性

rwx---rwx

rwxrwxrwx

rwx---rwx

<DIR>

<DIR>

<DIR>

所有者

admin

yuchan

admin

| 属性の変更 |         |        |
|-------|---------|--------|
|       | ーグループーー | ~その他―― |
| ☑ 呼出  | ☑ 呼出    | ▶ 呼出   |
| ☑ 書込  | □書込     | □書込    |
| ☑実行   | ✓実行     | ☑実行    |
|       | 現在の属性   | 755    |
| ОК    | キャンセル   | ~ルプ    |

### ■ その他 CGI に関する注意点など

- ※ CGI ファイルの拡張子は、必ず.cgi または.pl として下さい。
- ※ 弊社では CGI のプログラミングについては一切サポートしておりませんので、予めご了承下さい。
- ※ CGIの設置に関する晴れネットサーバー固有のパラメータは、弊社晴れネットサーバーホームページの FAQ に追加情報が ございますので、必ずご一読下さい。

### 4-2 SSI について

SSIとは、Server Side Include の略です。 HTMLの中に以下のようなものを挿入することにより、 サーバー側がその場所にコマンドの結果などを置き換えてくれる機能です。

 $<!--\#exec \ cmd="/cgi/cmd" -->$ 

SSIを使用することでこのようなことができます。

- ・すべてのファイルに同じヘッダーやフッターを表示できる。
- ・ファイルの最終更新時刻などを表示できる。
- ・外部コマンドの実行結果をページの中に表示できる。

SSI をご利用頂く場合にはファイルの拡張子を.shtml にして頂く必要があります。但し、#exec コマンドや#include コマンドを 含むものはご利用頂けません。

なお、サーバーに過大な負荷をかけるスクリプトは、弊社の判断により停止させて頂くこともございます。